## 通報操作手冊

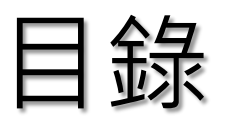

| 系統登入               | 3  |
|--------------------|----|
| 帳號申請               | 4  |
| 忘記密碼               | 7  |
| 操作介面               | 8  |
| 使用者帳號維護            | 9  |
| 通報作業               | 10 |
| 待補件作業              | 12 |
| 歷史通報               | 13 |
| 通報介面說明             | 14 |
| 藥品不良品通報            | 15 |
| 藥品療效不等通報           | 21 |
| 醫療器材不良事件通報         | 29 |
| 醫療器材臨床試驗不良事件通報     | 40 |
| 化粧品不良事件通報          | 49 |
| 健康食品及膠囊錠狀食品非預期反應通報 | 59 |

系統登入

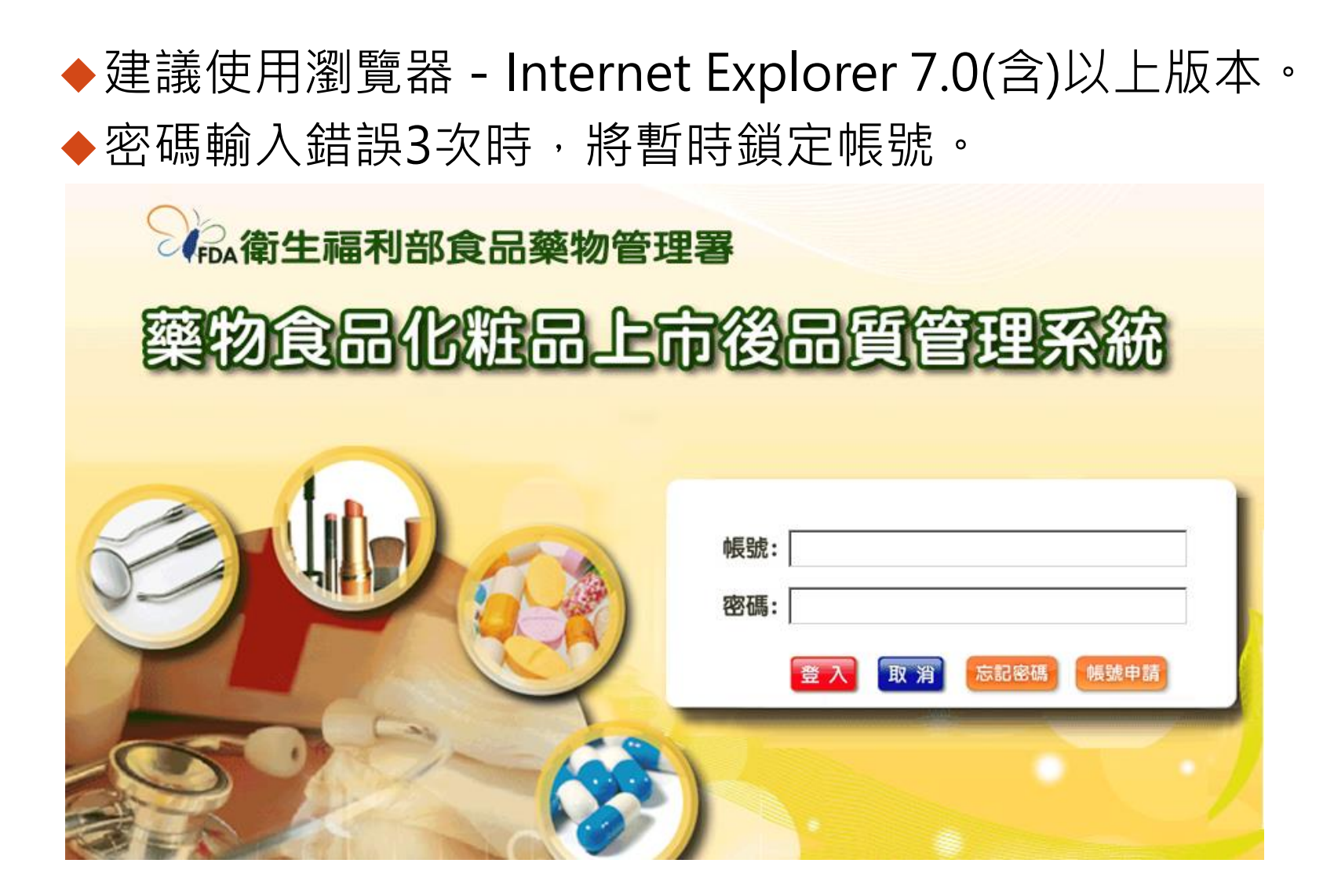

## 帳號申請

# ◆帳號申請方式 > 民眾、醫療人員及食品廠商:請於線上申請 帳號。 > 衛生單位人員:須正式來文申請。 > 藥品、醫療器材及化粧品廠商:須正式來文 進行申請,請詳閱「藥品、醫療器材及化粧 品廠商操作手冊」。

◆點選「帳號申請」,於通報註冊同意條款畫面 選取「我同意」後,系統會顯示帳號資料的輸 入畫面。

## 帳號申請 - 民眾

#### ◆依據書面輸入帳號的各項資料。

◆申請完成後系統會發送帳號啟用信件至該帳號資料的 信箱。

|    | *註冊身份:           | 民眾              |     |          |        |                      |
|----|------------------|-----------------|-----|----------|--------|----------------------|
|    | *帳號:             | per002S         | 0   | -        | *中文姓名: | 民002S                |
| 網頁 | 訊息               |                 | ×   | •        | *確認密碼: | •••••                |
|    | •                |                 |     |          |        |                      |
|    | <u> </u> 註冊完成。請3 | 至您信箱收信,進行帳號啟用!! | X)  | 月XX日)    | 最高學歷:  | 請選擇 🗸                |
|    |                  |                 |     | # 100    | 行動電話:  |                      |
|    |                  | 確定              |     |          | *電子信箱: | TCBW.USER@gmail.coms |
|    | 198117 •         |                 |     |          |        |                      |
|    | *地址:             | 臺北市✔ 中山區✔ 中山    | 山北路 |          |        |                      |
|    | 認證碼:             | 9241            |     |          |        |                      |
|    |                  |                 | 確定  | 清 除 返回登入 | 頁面     |                      |
| 5  |                  |                 |     |          |        |                      |

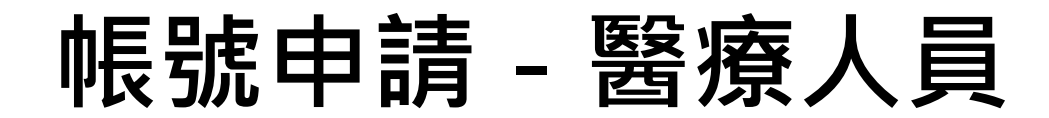

◆系統內建醫事機構資料,可直接選取服務機構。

| *註冊身份: 醫療人員 🗸 |                                   |  |  |  |  |  |  |  |  |
|---------------|-----------------------------------|--|--|--|--|--|--|--|--|
| *帳號:          | hod001S 🔮 *中文姓名: 醫001S            |  |  |  |  |  |  |  |  |
| *登入密碼:        | ◆•••••• *確認密碼: ●••••••            |  |  |  |  |  |  |  |  |
| 性別:           | ◉男 ○女                             |  |  |  |  |  |  |  |  |
| 出生日期:         | … (民國XXX年XX月XX日) 最高學歷: 學士 ✓       |  |  |  |  |  |  |  |  |
| *連絡電話:        | (02) - 25100000 # 200 行動電話:       |  |  |  |  |  |  |  |  |
| 傳真:           | ()*電子信箱: TCBW.USER@gmail.coms × ♥ |  |  |  |  |  |  |  |  |
| *職稱:          | 醫師 🗸                              |  |  |  |  |  |  |  |  |
| *服務機構:        | 臺北市立聯合醫院 查詢                       |  |  |  |  |  |  |  |  |
| *地址:          | 臺北市 ✔ 大同區 ✔ 鄭州路145號               |  |  |  |  |  |  |  |  |
| 服務機構類別:       | 區域醫院 🖌                            |  |  |  |  |  |  |  |  |
| 醫事人員證書號碼:     |                                   |  |  |  |  |  |  |  |  |
| 認證碼: 3803     |                                   |  |  |  |  |  |  |  |  |
| 確定 清除 返回登入頁面  |                                   |  |  |  |  |  |  |  |  |
| •             |                                   |  |  |  |  |  |  |  |  |

忘記密碼

#### ◆點選「忘記密碼」,於輸入帳號與認證碼後,系統會 發送新密碼信件至該帳號資料的信箱。

| シートの衛生福利部食品藥物管理署 |                                                                                                    |  |  |  |  |  |
|------------------|----------------------------------------------------------------------------------------------------|--|--|--|--|--|
| 藥物的              | 自化粧品上市後品質管理系統                                                                                                    |  |  |  |  |  |
|                  | ● http://172.16.30.185:8087/TCBW/sendBackPw.jsp?userId= - Int□×                                                                                                    |  |  |  |  |  |
|                  | E A 取消 忘記密碼 機號申請     G     G |  |  |  |  |  |

## 操作介面

◆左方功能選單區:依據登入帳號,顯示該帳號可執行 的各項功能清單。

◆右方功能畫面區:依據所選取的作業功能,顯示該作業功能的畫面。

| 衛生福利部食品藥物管理<br>一個 藥物食品化粧品上                                                                                                    | 署に行後品質管理系統                                | 使用者:民001S-民眾 登出                                      |
|----------------------------------------------------------------------------------------------------|-------------------------------------------|------------------------------------------------------|
| 系統公告 文件下載區 個人基本資料維護                                                                                                    |                                           | 程式版本:1.0 上次登入:103/07/06 16:20:16 IP:172.16.30.9 登入成功 |
| <ul> <li>重新整理</li> <li>功府:選軍</li> <li>● 使用者資料</li> <li>● 通報案件</li> <li>● 暫存案件</li> <li>● 待注傳案件</li> <li>● 待補件案件</li> <li>● 歴史通報</li> </ul> | 現在位置 : 樂物食品化粧品上市後品質管理系统 >> 訊息公告<br>※ 系統公告 |                                                      |
|                                                                                                    | 本網站支援IE與Chrome                            |                                                      |

## 帳號維護

◆選取左方功能選單的「使用者維護」,系統會於右方 顯示帳號資料的維護畫面。

| 衛生福利部食品藥物管                                                  | 理署       | 使用者:民001S-民眾 登出                                   |     |
|-------------------------------------------------------------|----------|---------------------------------------------------|-----|
| 樂物食品化粧品.                                                    | 上市後品質    | 買管理糸統                                             |     |
| 系統公告 文件下載區 個人基本資料維護<br>———————————————————————————————————— | Ę        | 程式版本:1.0 上次登入:103/07/07 18:06:58 IP:172.16.30.9 登 | 入成功 |
| 重新整理                                                        | 現在位置:功能對 | 選單 >> 使用者資料 >> 使用者維護                              |     |
| 功能選単<br>自一使用者資料                                             | 註冊維護資料   | 料 · · · · ·                                       |     |
| 一一使用者維護                                                     | *註冊身份:   |                                                   |     |
| 通報案件                                                        | *帳號:     | : per001S *中文姓名: 民001S                            |     |
| ■ 育伊柔庄<br>● 待上傳案件                                           | *登入密碼:   | ·····································             |     |
| ■ 待補件案件<br>■ 時期期                                            | 性別:      | ●男 ○女                                             |     |
| Ⅲ歴史通報                                                       | 出生日期:    | : 0800701 IIII 目 日 日 日 日 日 日 日 日 日 日 日 日 日 日 日 日  |     |
|                                                             | 職稱:      | : 學生 ✓                                            |     |
|                                                             | *連絡電話:   | : (02 )-25100000 # 100 行動電話: 0910123456           |     |
|                                                             | 傳真:      | : ( 02 ) - 25200000 *電子信箱: TCBW.USER@gmail.com    | r   |
|                                                             | *地址:     | 臺北市 → 中山區 → 中山北路-段100號 郵遞區號: 104                  |     |
|                                                             | 申訪       | 請資訊: [ / ] 異動資訊: [ per001S / 1030706              | .]  |
|                                                             |          | 修改職業                                              |     |
|                                                             |          | 本網站支援IE舆Chrome                                    |     |
|                                                             |          |                                                   |     |
| ٥                                                           |          |                                                   |     |
| 3                                                           |          |                                                   |     |

## 通報作業

### ◆使用時機:

- >通報案件:進行案件通報。
- ▶暫存案件:未完成通報填寫之 案件。
- ≻待上傳案件:已完成通報填寫, 但尚未上傳之案件。

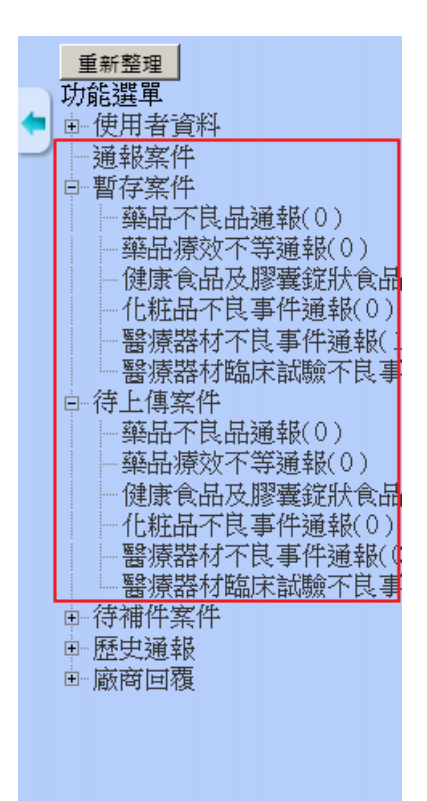

## 通報作業

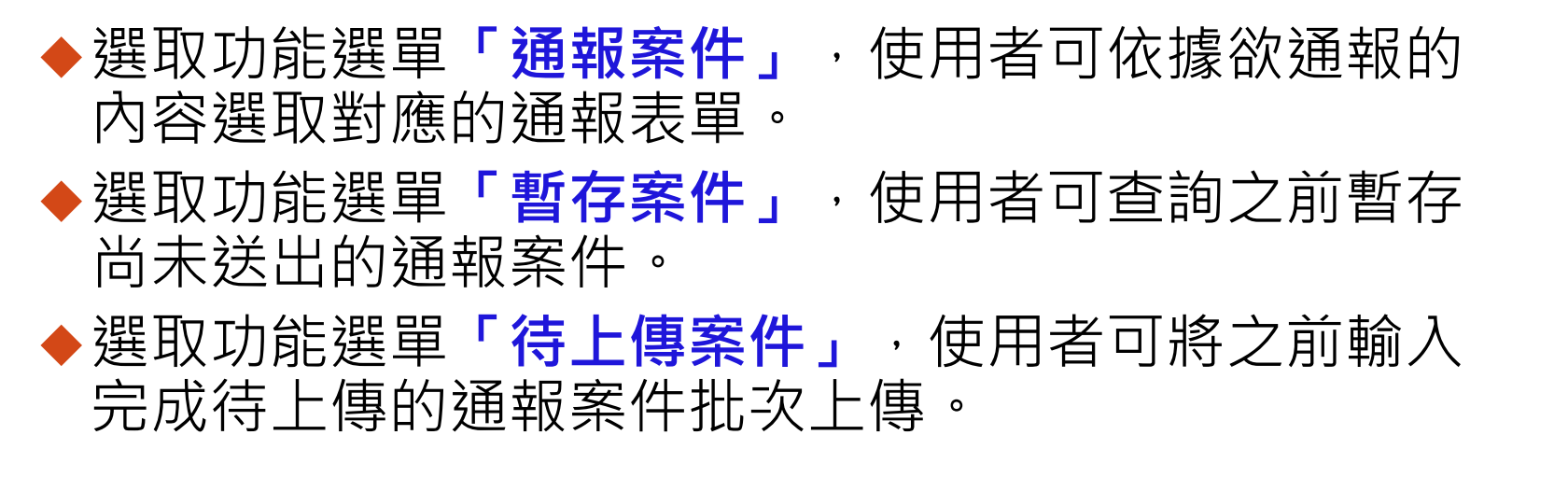

| 重新整理               | 現在位置:功能選單>>通報案件                       |
|--------------------|---------------------------------------|
| 功能選單<br>由-系統管理     | 系統別: 葉品 ▼                             |
| ● 使用者資料            | · · · · · · · · · · · · · · · · · · · |
|                    | 確定                                    |
| □ 待上傳案件<br>□ 待補件案件 |                                       |
| ■ 歴史通報             |                                       |
|                    |                                       |
|                    |                                       |
|                    |                                       |
|                    |                                       |
|                    |                                       |
|                    |                                       |
|                    |                                       |
|                    |                                       |
| 11                 |                                       |

## 待補件作業

## ◆使用時機:經通報中心判 定為需請通報者補充資料 之案件。

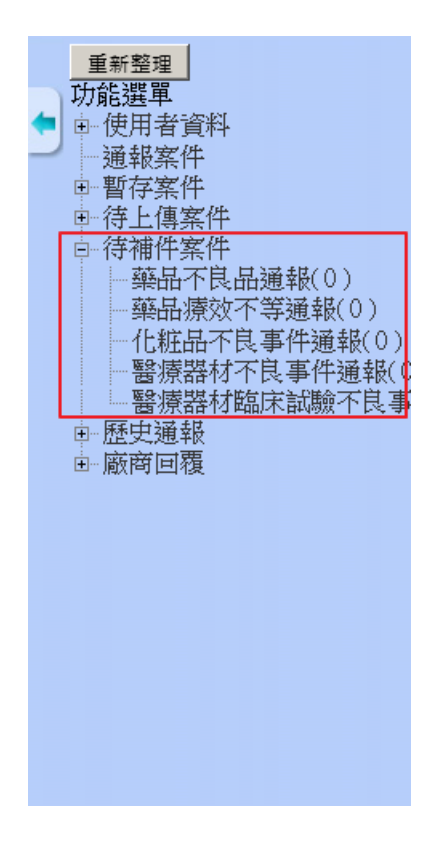

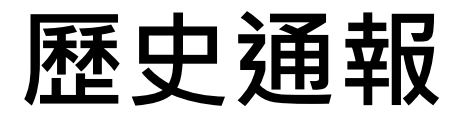

# ◆使用時機:使用者可查詢以前登錄過的通報案件。

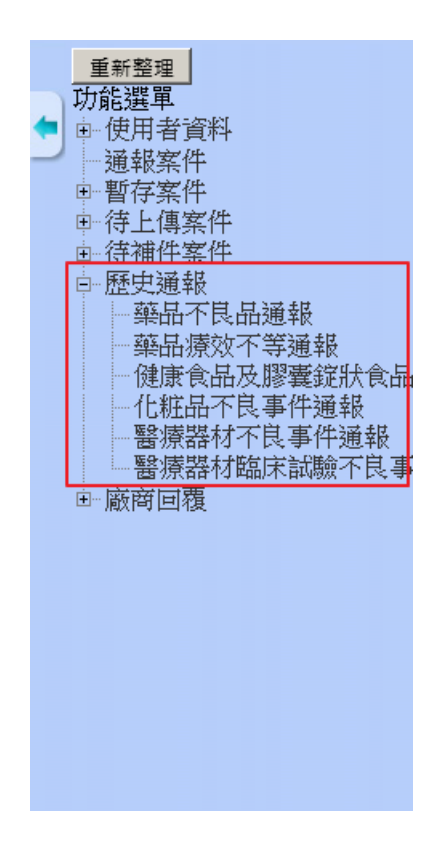

## 通報介面說明

• 暫存: 案件暫存, 倘未填寫完成, 案 件將於「暫存案件」區。 • 離開: 離開編輯書面。 • **删除案件**:案件删除。 送出:完成填寫,並通報案件。 待上傳:完成填寫,但暫不通報,案 件將置於「待上傳案件」區。 • 列印通報表:列印通報表pdf檔

## 藥品不良品通報

## 藥品不良品通報 - 案件登錄

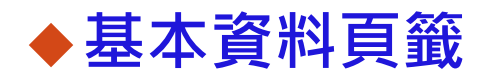

> 通報者資訊:由使用者帳號資訊自動帶入。

| 基本資料    | 不良藥品               | 其他附件           |             |            |                          |
|---------|--------------------|----------------|-------------|------------|--------------------------|
| 通報訊息    |                    |                |             |            |                          |
| 登錄編號    |                    | (由通報中心埠        | [寫)         | 版次         | 1                        |
| 發現日期    |                    |                |             | 通報中心接獲通報日期 | (由通報中心填寫)                |
| 通報者獲知日期 |                    |                |             |            |                          |
| 通報來源    | ●醫院 ●藥局 ●書         | 诊所 ◎ 廠商 ◎ 民眾 ( | 🕽 衛生單位 🔍 未知 |            |                          |
| 通報者資訊   |                    |                |             |            |                          |
| 姓名      | 民眾002              |                |             | 服務機構       | 查詢                       |
| 電話      | í ( 02 ) - 2013000 | 2              | ŧ           | E-Mail     | Tony.Tian@kangdainfo.com |
| 地址      | 請選擇 ▼ 請選擇 、        | • 台北市中山區中山北    | 路           |            |                          |
| 職稱      | 請選擇 ▼              |                |             | 屬性         | ● 民眾 ● 廠商 ● 醫療人員 ● 衛生單位  |
|         |                    |                | · न         | 一頁         |                          |

## 藥品不良品通報 - 案件登錄

#### ◆不良藥品頁籤

#### ▶ 輸入不良藥品資訊。

### >系統內建藥品許可證資料,鍵入許可證資料將直接帶 出藥品資料,亦或以「選取藥品」方式查詢。

| 基本資料                                                                                                    | 良藥品                  | 其他附件                         |     |                |         |               |                   |  |  |  |
|----------------------------------------------------------------------------------------------------|----------------------|------------------------------|-----|----------------|---------|---------------|-------------------|--|--|--|
| 不良藥品資訊                                                                                                    |                      |                              |     |                |         |               |                   |  |  |  |
| 許可證字號                                                                                                    | 衛署藥製 ▼ 00            | 001 <mark>號</mark> 選取藥品      |     |                |         |               |                   |  |  |  |
| 藥品商品名                                                                                                    | 中文品名<br>英文品名<br>英文品名 |                              |     |                |         |               |                   |  |  |  |
| 有效成分名稱                                                                                                    |                      |                              |     | 單位含量           | ₫       |               |                   |  |  |  |
| <ul> <li>○ 錠劑 ○ □服液劑 ○ 外用</li> <li>○ 膠囊劑 ○ 注射液劑 ○ 眼用</li> <li>○ □服顆粒劑 ○ 注射粉劑 ○ 耳用</li> <li>○ 耳((語描述):</li> </ul> |                      |                              |     |                |         |               |                   |  |  |  |
| 包裝形式                                                                                                    | ○片裝 ○瓶裝 ○盒           | 裝 ○ 其他 (請描述) :               |     |                |         |               |                   |  |  |  |
| 藥商                                                                                                    |                      |                              |     | 製造             | 3       |               |                   |  |  |  |
| 製造批號                                                                                                    |                      | (若批號未知,請輸入「無批號」              | ı)  | 製造日期           | 明       |               |                   |  |  |  |
| 保存期限                                                                                                    |                      |                              |     |                |         |               |                   |  |  |  |
| 儲存環境                                                                                                    | ○室溫 ○避光陰涼慮           | 図 ◎ 冷藏 ◎ 其他儲存環境 <b>(</b> 請描述 | 述): |                |         |               |                   |  |  |  |
| 本次通報事件是否為單一個案                                                                                                    | ◎ 是<br>◎ 否, 同批號產品共   | 件 不同批號產品共                    | 件   | 是否一經拆封即發現本不良品缺 | 魯○否○是   |               |                   |  |  |  |
| 是否為病人使用後發現不良品<br>, 向醫療人員反應                                                                                       | ◎否 ◎是                |                              |     | 是否已對人體健康產生危害   | 喜○否○是,並 | 請同時作藥品不良反應通報( | https://adr.fda.g |  |  |  |
| 不良品後續處理情形(請詳加填寫                                                                                                  | 寫,通報中心將以此為           | 3依據)                         |     |                |         |               |                   |  |  |  |
| 已連絡廠商                                                                                                    | ○否 ○是                |                              |     |                |         |               |                   |  |  |  |
|                                                                                                    |                      |                              |     |                |         |               |                   |  |  |  |

## 藥品不良品通報 - 案件登錄

### ◆其他附件頁籤

> 上傳通報案件的相關附件。

| 基本資料 | 不良藥品 | 其他附件 |                                       |    |
|------|------|------|---------------------------------------|----|
| 附件上傳 |      |      |                                       |    |
| No.  | 檔案名稱 |      | ————————————————————————————————————— | 刪除 |
|      |      |      | 回第一頁                                  |    |

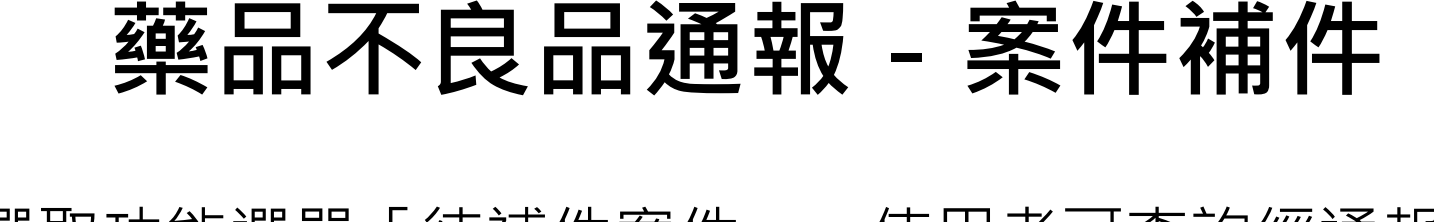

### ◆選取功能選單「待補件案件」,使用者可查詢經通報 中心判定為需請通報者補充資料之通報案件。

| <u>重新整理</u><br>功能選單<br>■系統管理<br>■使用者資料<br>■通報案件<br>■哲存案件<br>■在上值案件                    | ·<br>開始通<br>查詢<br>EXCEL<br>列表列印 | 並置:功能選單>>待補件案<br>■報(欲通報案件請按此釒<br>(欲查詢案件請按此鈕)<br>匯入<br>₽ | ≰件>> 藥品不良品通報(1)<br>:鈕 <b>)</b> |             |        |                 |      |    |
|---------------------------------------------------------------------------------------|---------------------------------|---------------------------------------------------------|--------------------------------|-------------|--------|-----------------|------|----|
| 回 待補件案件                                                                               |                                 | 案件編號:                                                   | -                              |             | 許可證字號: | 請選擇 ✔ 號:        |      |    |
| ·····································                                                 | 5                               | 發現日期起訖:                                                 | ~                              |             | 案件狀態:  | 請選擇✔            |      |    |
| <ul> <li>         - 化粧品不良事件通報(0)     </li> <li>         酸素器は不良事件通報(0)     </li> </ul> |                                 | 藥品品名:                                                   |                                |             |        |                 |      |    |
| 一番療器材臨床試驗不良事<br>一                                                                     | NO                              | 案件編號                                                    | 通報日期                           | 許可證字號       | 中文品名   | 英文品名            | 案件狀態 | 明細 |
| □ 歴史通報                                                                                | 1.                              | DA011030060                                             | 1030706                        | 衛署藥製-000001 | 索比林    | SULPYRIN "S.S." | 補件中  | 明細 |
|                                                                                       |                                 |                                                         |                                |             |        |                 |      |    |

## 藥品不良品通報 - 案件補件

#### ◆一般補件:經通報中心審核,需請通報者再填寫詳細 資料者。

◆通知補件:經通報中心審核,需請通報者再補充其他

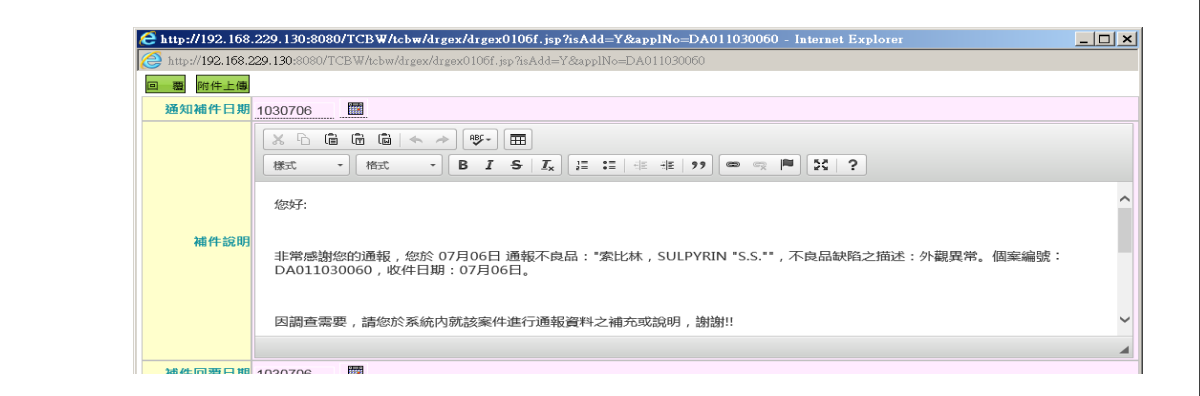

/ 現在位置:功能選單>> 待補件案件>> 藥品不良品通報(1)

資料者。

| 補件回復 列印通報表 逐日 |                   |                 |     |            |                     |        |
|---------------|-------------------|-----------------|-----|------------|---------------------|--------|
| 基本資料          | 不良藥品              | 其他附件            |     |            |                     |        |
| 通報訊息          |                   |                 |     | -          |                     |        |
| 登錄編號          | DA011030060       | (由通報中心填寫)       |     | 版次         | 2                   |        |
| 發現日期          | 1030706           |                 |     | 通報中心接獲通報日期 | 1030706 (由通報中心      | 填寫)    |
| 通報者獲知日期       | 1030706           |                 |     |            |                     |        |
| 通報來源          | ●醫院 ○藥局 ○診府       | F ○ 廠商 ○ 民眾 ○ 衛 | 生單位 |            |                     |        |
| 通報者資訊         |                   |                 |     |            |                     |        |
| 姓名            | 醫001S             |                 |     | 服務機構       | 臺北市立聯合醫院            | 查詢     |
| 電話            | ( 02 ) - 25100000 | # 200           |     | E-Mail     | TCBW.USER@gmail.cor |        |
| 地址            | 臺北市 🗸 大同區 🗸       | 鄭州路145號         |     |            |                     |        |
| 職稱            | 醫師 🗸              |                 |     | 屬性         | ○民眾 ○廠商 ◉醫療人員       | ◎ 衛生單位 |
| 20            |                   |                 | - 7 | - 頁        |                     |        |
| 20            |                   |                 |     |            |                     |        |
|               |                   |                 |     |            |                     |        |

## 藥品療效不等通報

◆基本資料頁籤

> 通報者資訊:由使用者帳號資訊自動帶入。

| 基本資料    | 療效不等反應使用藥品其他附件                      |                |                          |
|---------|-------------------------------------|----------------|--------------------------|
| 通報訊息    |                                     |                |                          |
| 登錄編號    | (由通報中心填寫)                           | 版次             | 1                        |
| 發現日期    | 1040121                             | 通報中心接獲通報日期     |                          |
| 通報者獲知日期 | 1040121                             |                |                          |
| 案例來源    | ● 醫師 ◎ 藥師 ◎ 護理人員 ◎ 其他               |                |                          |
| 通報者資訊   |                                     |                |                          |
| 姓名      | 民眾002                               | 服務機構           | 查詢                       |
| 電話      | ( 02 ) - 20130002 #                 | E-Mail         | Tony.Tian@kangdainfo.com |
| 手機      | 0910-201302                         | 傳真             | ()-                      |
| 地址      | 請選擇 ▼ 請選擇 ▼ 台北市中山區中山北路              |                |                          |
| 職稱      | ◎ 醫師 ◎ 牙醫師 ◎ 藥師 ◎ 護理人員 ◎ 醫工人員 ◎ 營養師 | ◎研究助理 ◎學生 ◎總務/ | 人員 ◎ 其他                  |
| 屬性      | ● 民眾 🔍 廠商 🔍 醫療人員 🔍 衛生單位             |                |                          |
| 病人相關資料  |                                     |                |                          |
| 識別代碼    | 1040121                             | 性別             | ●男 ○女                    |
| 出生日期    | 0731206 年齡:30                       |                |                          |
| 身高      | 173 公分                              | 體重             | 65 公斤                    |
|         | f                                   | 頁一可            |                          |
|         |                                     |                |                          |

#### ◆療效不等反應頁籤

> 輸入通報事件後果、通報事件描述。

| 基本資料 療效       | 不等反應 使用藥品 其他附件                                                                                                    |
|---------------|----------------------------------------------------------------------------------------------------|
| 通報事件之後界       | <ul> <li>✓ 藥效改變 ◎ 増強 ◎ 減弱</li> <li>✓ 不良反應發生、強度増強或頻率増加</li> <li>不良反應等級: ◎ 非嚴重可預期 ◎ 非嚴重非預期 ◎ 嚴重可預期 ◎ 嚴重非預期</li> <li>不良反應狀況:</li> </ul> |
| 不良反應結界        | : ● 死亡 ● 危及生命 ● 造成永久性殘疾 ● 胎嬰兒天先天性畸形 ● 導致病人住院或延長病人住院時間 ● 其他嚴重不良反應(具重要臨床意義之事件) ● 非                                                     |
| 藥物不良反應是否記載於仿單 | ● 是 ◎ 否 ◎ 未取得仿單                                                                                                    |
| 通報事件之描述       |                                                                                                    |
| 事件前           | test                                                                                                    |
| 藥品轉搏          | test                                                                                                    |
| 發生事件          | test                                                                                                    |
| 事件後           | test                                                                                                    |

#### ◆療效不等反應頁籤

#### ▶可輸入多筆相關檢查及檢驗數據資訊。

▶ 輸入其他資訊。

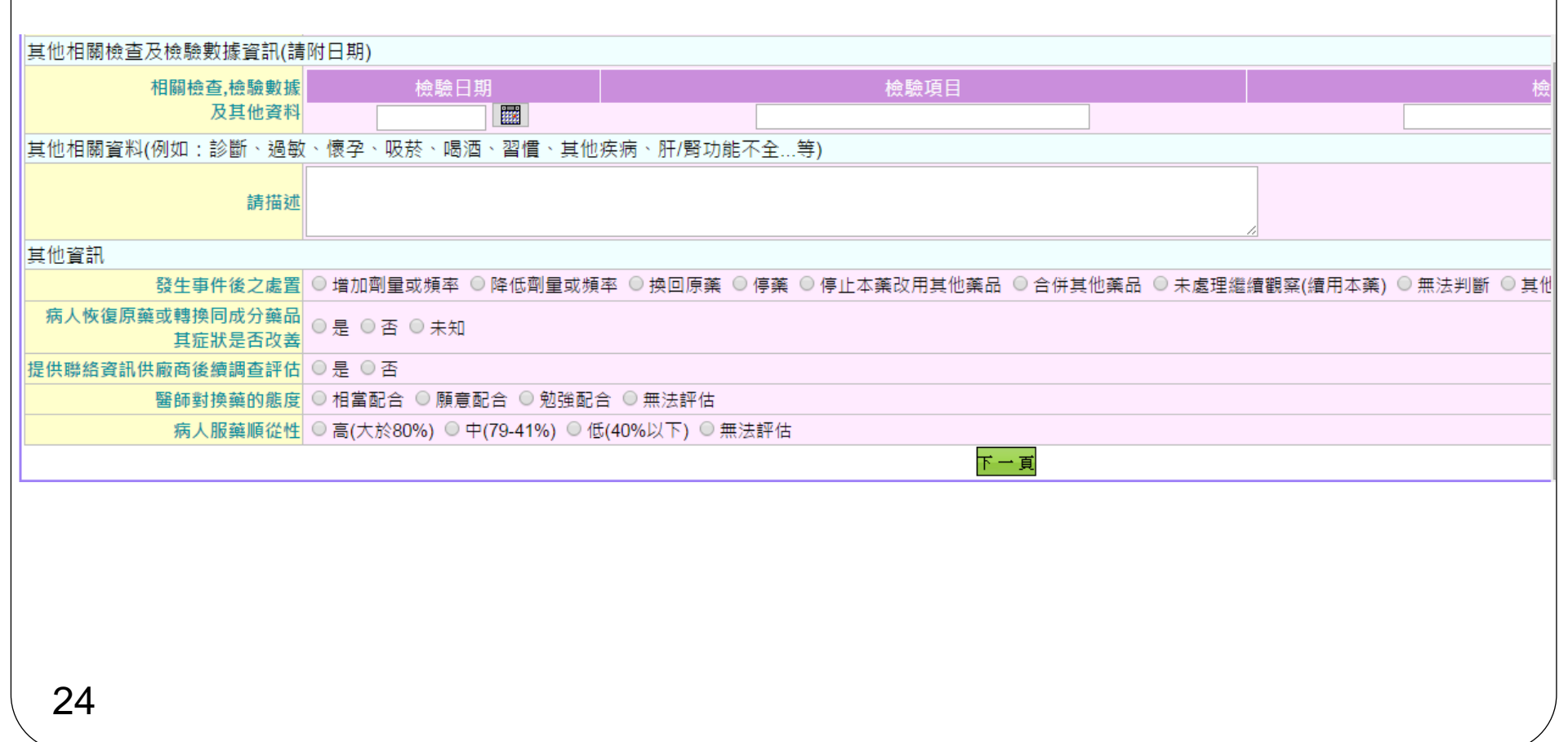

### ◆使用藥品頁籤

- ▶ 輸入事件前使用前藥品、懷疑療效不等藥品資訊。
- ▶ 可輸入多筆其他併用藥品資訊。
- > 系統內建藥品許可證資料,鍵入許可證資料將直接帶出藥品資料,亦或以「查詢」方式。

| 事件前使用藥品       |
|---------------|
| Ī             |
|               |
| 七星化學製卵        |
|               |
| 滚疑燈双个寺亲山<br>5 |
|               |
| 七星化學製藥        |
|               |
| 其他併用藥品        |
|               |
|               |
|               |
| 真一才           |
|               |
|               |

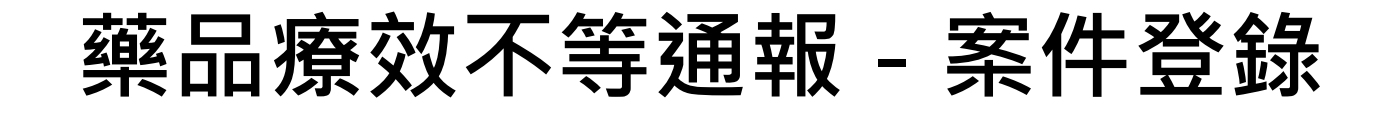

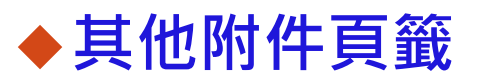

|  | 傳通報案件的相關附件。 |
|--|-------------|
|--|-------------|

| 基本資料 | 療效不等反應 | 使用藥品 | 其他附件 |      |  |
|------|--------|------|------|------|--|
| 附件上傳 |        |      |      |      |  |
|      | 檔案名稱   |      |      | 檔案說明 |  |
|      |        |      | 回第一頁 |      |  |

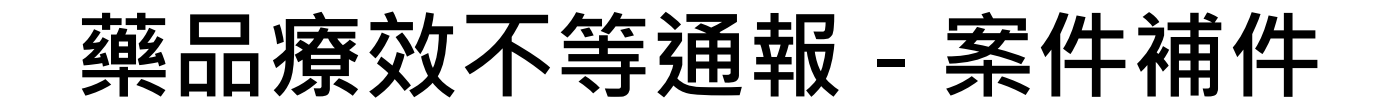

### ◆選取功能選單「待補件案件」,使用者可查詢經通報 中心判定為需請通報者補充資料之通報案件。

| 重新整理                                                      | <b>、</b> 現初 | É位置 :功能選單 >> 待補 | 件案件 >> 藥品療 | 效不等通報(1)                                  |                                             |               |             |          |       |
|-----------------------------------------------------------|-------------|-----------------|------------|-------------------------------------------|---------------------------------------------|---------------|-------------|----------|-------|
| 功能選單                                                      |             |                 |            |                                           |                                             |               |             |          |       |
| ■ 糸統管理                                                    | * •         | 。(勿本韵安姓洼拉此)     |            |                                           |                                             |               |             |          |       |
| 使用者資料                                                     |             | 1 (欲旦詞朱什萌按此)    | ш <b>)</b> |                                           |                                             |               |             |          |       |
| 通報案件                                                      | EXC         | EL匯入            |            |                                           |                                             |               |             |          |       |
| ■ 暫存案件                                                    | 列表          | 列印              |            |                                           |                                             |               |             |          |       |
| ■ 待上傳案件                                                   |             |                 |            |                                           |                                             |               |             |          |       |
| 白 待補件案件                                                   |             | 案件編號:           |            |                                           |                                             |               |             |          |       |
| 藥品不良品通報(0)                                                |             | 通報日期起訖:         |            | ~                                         |                                             |               |             |          |       |
| 樂品療双个等通報(1)                                               |             | 计可换交验 , 諸       | 選擇 しょう     | カー・ディー・ディー・ディー・ディー・ディー・ディー・ディー・ディー・ディー・ディ |                                             |               |             |          |       |
| ● 11 00 10 10 10 10 10 10 10 10 10 10 10                  |             | 計9起子號, 門        |            | лэЭ//с                                    |                                             |               |             |          |       |
| ● 醫療器材个良事件通報((<br>■ ■ ■ ■ ■ ● ■ ■ ● ■ ■ ● ■ ■ ■ ■ ■ ■ ■ ■ |             | 藥品名稱:           |            |                                           |                                             |               |             |          |       |
| ·····································                     |             |                 |            |                                           | <u>ــــــــــــــــــــــــــــــــــــ</u> | 90 A          |             | TE MUNAE | 00.60 |
| E加工工工工 · · · · · · · · · · · · · · · · ·                  | NO          | 茶件編號            | 通報日期       | 通報爭忤後朱                                    | 計可證子號                                       | 學名            | 商品名         | 条件狀態     | 明細    |
|                                                           | 1.          | DA021030046     | 1030707    | 藥效改變                                      | 衛署藥製第000002號                                | AMINOPYRINE • | AMINOPYRINE | 補件中      | 明細    |
|                                                           |             |                 |            |                                           |                                             |               |             |          |       |
|                                                           |             |                 |            |                                           |                                             |               |             |          |       |

## 藥品療效不等通報 - 案件補件

◆一般補件:經通報中心審核,需請通報者再填寫詳細 資料者。

 ◆通知補件:經通報中心審核,需請通報者再補充其他 資料者。

| 現在位置:功能選單>>待補件案件>>藥品療效不等通報(1)     | 🙋 http://192.168   | .229.130:8080/TCBW/tcbw/drgex/drgex0307f.jsp?app1No=DA021030046 - Internet Explorer |
|-----------------------------------|--------------------|-------------------------------------------------------------------------------------|
| 进 件 同 两 安 件 列 印 词 百 奇 输           | 🧟 http://192.168.2 | <b>229.130</b> :8080/TCBW/tcbw/drgex/drgex0307f.jsp?applNo=DA021030046              |
|                                   | 回 覆 附件上傳<br>通知補件日期 | 1030707                                                                             |
| 通報訊息                              |                    |                                                                                     |
| 發現日期 1030706                      |                    | ▲ · · · · · · · · · · · · · · · · · ·                                               |
| 通報者獲知日期 1030706 🔤                 |                    |                                                                                     |
| 通報來源 ◎ 醫院 ◎ 薬局 ◎診所 ◎ 廠商 ◎ 民眾 ◎ 衛生 |                    | 您好:<br>非堂感謝您的通報,您於103年07月06日(通報日期)通報懷疑審放不等蓬品: "AMINOPYRINF".                        |
| 通報者資訊                             | 補件說明               | 因調查需要,請您於系統內就該案件進行通報資料之補充或說明,謝謝!!                                                   |
| 姓名 醫001S                          |                    | □ 原使用藥品之商品名?<br>□ 懷疑療效不等藥品之商品名?                                                     |
| 電話(02)-25100000 # 200             |                    |                                                                                     |
| 手機                                |                    | □ 是合得知批號為何?<br>□ 其他:                                                                |
| 地址 臺北市 ☑ 大同區 ☑ 鄭州路145號            |                    |                                                                                     |
| 職稱 ◉醫師 ◎牙醫師 ◎薬師 ◎護理人員 ◎醫工         | 補件回齋日期             |                                                                                     |
| 屬性 ◎ 民眾 ◎ 廠商 ◎ 醫療人員 ◎ 衛生單位        |                    |                                                                                     |
| 病人相關資料                            |                    |                                                                                     |
| 識別代碼 1030701                      | 補件回覆               |                                                                                     |
| 出生日期 0800701 🔤 年齢:20              |                    |                                                                                     |
| <mark>身高</mark> 180 公分            |                    |                                                                                     |
|                                   | 附件                 | 檔案名稱                                                                                |

28

## 醫療器材不良事件通報

### ◆選取功能選單「暫存案件」,使用者可查詢之前暫存 尚未送出的通報案件。

> 開始通報: 可新增一筆醫療器材不良事件通報案件。

| 醫療器材不艮事件逃 | 報案件宗盲聲明                                                          |   |
|-----------|------------------------------------------------------------------|---|
|           |                                                                  |   |
|           | 172.16.30.185:8087/TCBW/tcbw/medex/medex0103fjsp - Google Chrome |   |
|           | 172.16.30.185:8087/TCBW/tcbw/medex/medex0103f.jsp                | Q |
|           | 不良反應: ■<br>以下為醫療器材不良反應通報事件聲明:<br>不良品: ■<br>以下為醫療器材不良品通報事件聲明:     |   |
|           | <mark>確 定</mark>                                                 |   |
|           |                                                                  |   |
|           |                                                                  |   |

30

◆基本資料頁籤

> 通報者資訊:由使用者帳號資訊自動帶入。

| 通報者資訊                             |                                                                                                    |
|-----------------------------------|----------------------------------------------------------------------------------------------------|
| 姓名                                | 醫001S 電話 (02 )25100000 #200                                                                                                 |
| 服務機構                              | 99     臺北市立聯合醫院     查詢                                                                                                    |
| 電子郵件                              | TCBW.USER@gmail.com                                                                                                    |
| 地址                                | 臺北市 ✔ 大同區 ✔ 鄭州路145號                                                                                                    |
| 屬性                                | <ul> <li>● 醫療人員, 醫院名稱:</li> <li>(職稱: ○醫師 ○藥師 ○護理人員 ○醫工人員 ○其他 )</li> <li>● 廠商,服務機構:</li> <li>● 民眾</li> <li>● 衛生單位</li> </ul> |
| 您是否願意提供廠商<br>您的聯絡資訊<br>以助廠商分析不良事件 | ●願意 ○不願意                                                                                                    |
| 病人相關資料                            |                                                                                                    |
| 病人識別代碼                            | 1030701 性別 ④男 〇女                                                                                                    |
| 出生日期                              | 0800701 國 (或約20 歲)                                                                                                    |
| 身高                                | 180 公分 <b>體重</b> 100 公斤                                                                                                    |

#### ◆不良事件頁籤

▶ 選取不良事件類別「不良反應、不良品」。

▶ 輸入不良事件的醫療器材資訊。

▶ 系統內建醫療器材許可證資料,可直接選取醫療器材,系統自動帶入醫療器材相關資料。

| 現在位 | 位置 :功能選單 >> 暫    | 「存案件 >> 醫療   | 器材不良事件通報(1)                    |                   |              |                |                        |         |
|-----|------------------|--------------|--------------------------------|-------------------|--------------|----------------|------------------------|---------|
| 暫存  | 待上傳送出            | 放棄離開列印       | 『通報表 返 回 查 詢                   |                   |              |                |                        |         |
|     | 基本資料             | 不良事件         | 不良反應                           | 不良品               | 相關附          | 件              |                        |         |
| 不良事 | 事件類別             |              |                                |                   |              |                |                        |         |
|     | 172.16.30.185:80 | 87/TCBW/tcbw | /medex/medex0107f.jsp?medPermi | t=05&medPermitNum | nber=0000018 | krowCount=un   | defined                |         |
| 不良! | 許可證字號:「請選招       | ╴ 號          | :                              |                   |              |                |                        |         |
|     | 中文品名:            |              |                                |                   |              |                |                        | _       |
|     | 英文品名:            |              |                                |                   |              |                |                        |         |
|     |                  | 1.400        | *****                          |                   |              |                |                        |         |
|     | NU. 計可證子號        |              | 英义 前名                          |                   | 2020.01      | 1 00:00:00 (   | 甲請商名稱                  |         |
|     | 1. LICEKC-0000   | OI CHNAME    | TEDUMO PCT                     | INC               | 2020-01      | -01 00:00:00.0 |                        |         |
|     | 3 LICEKC-0000    | 02 1131      | DISPOSABLE BLOOD TRANSFLISH    | ON SET "GREAT WOR | 2014-12      | -31 00:00:00.  | )                      | 有限人司 高涨 |
|     |                  |              | DISTUGADEE DEOOD TRANSFUSI     | ON SET OREAT WOL  | 2014 12      | 51 00.00.00.   | 《 单/号 (日/ 叶酉)宗静(4.1文)/ |         |
|     | [야 니 연차 자[       | 1000/01      | _                              |                   |              |                |                        |         |
|     | 使用日期             | 1030705      |                                |                   | 使用原因         |                |                        |         |
| -   |                  |              |                                |                   |              |                |                        |         |

#### ◆不良反應頁籤

> 選取不良反應結果、輸入不良反應資訊。

▶ 可輸入多筆不良事件描述資訊。

──現在位置:功能選單>>暫存案件>>醫療器材不良事件通報(1)

| 暫存 待上傳 送 と      | 比                                                                        | 返回查詢           |           |                 |           |     |
|-----------------|--------------------------------------------------------------------------|----------------|-----------|-----------------|-----------|-----|
| 基本資料            | 不良事件                                                                     | 不良反應           | 不良品       | 相關附件            |           |     |
| 不良反應結           | <ul> <li>○ A.死亡 ,日期:</li> <li>○ D.造成永久性殘疾(<br/>○ G.先天性畸形 ○ H.</li> </ul> |                | 需作處置以防永久性 | ○ B.危及生命<br>挂傷害 | ●C.導致病人住院 |     |
| 醫療器材操作          | 者 ◉ 醫療人員 ○ 病人或                                                           | 其家屬 〇 其他       |           |                 |           |     |
| 器材處置現           | <mark>況</mark> ○已銷毀 ●尚在調査                                                | 聲中 ○尚植於病患體內 ○  | )於        | 國退還廠商(原廠)       |           |     |
| 器材使             | 用 ◉ 初次使用 ○ 抛棄式                                                           | 器材重覆使用 〇 可反覆使用 | 式器材重覆使用 ○ | 重新維修/整修過        | 〇其他       |     |
| 曾使用同類醫之經        | 材 〇是,醫材名稱<br>驗 ●否 〇無法得知                                                  | 若發生            | 不良反應請描述   |                 |           |     |
| 停用後不良反應症<br>是否減 | <mark>狀</mark><br>輕 ● 有 ○ 無 ○ 無法得知                                       | Ω              |           |                 |           |     |
| 再使用是否出 同樣反      | <mark>現</mark><br>應<br>の有 〇無 〇無法得知                                       | Ω              |           |                 |           |     |
| 不良事件描述資訊        |                                                                          |                |           |                 |           |     |
| 發生日期            | 部位                                                                       | 症狀             | Ē         | 嚴重程度            | 處置        | +   |
|                 |                                                                          |                |           |                 |           | + - |
| 22              |                                                                          |                |           |                 |           |     |

#### ◆不良反應頁籤

▶可輸入多筆相關檢查及檢驗數據資訊、併用醫療器材資訊、併 用藥品資訊。

▶ 系統內建醫療器材許可證資料,可直接選取醫療器材,系統自動帶入醫療器材相關資料。

| 相關檢查及檢驗數據 | 資訊 |          |           |       |      |      |     |
|-----------|----|----------|-----------|-------|------|------|-----|
| 檢驗日期      |    | 檢驗項目     |           |       | 檢驗數據 |      | +   |
|           |    |          |           |       |      |      | + - |
| 併用醫療器材資訊  |    |          |           |       |      |      |     |
| 許可證字號     | 品名 | 許可證申請商   | 型號        | 醫材主類別 | 使用日期 | 使用原因 | +   |
| 請選擇       |    |          |           |       |      |      | + - |
| 併用藥品資訊    |    |          |           |       |      |      |     |
| 學名/商品名    | 含量 | 劑型 給到    | 藥途徑 劑量    | 頻率    | 使用期間 | 使用原因 | +   |
|           |    | 請選擇 ✔ 詩選 | 擇 🗸 請選擇 🗸 | 請選擇 ✔ |      |      | + - |
| 其他相關資     | 料  |          |           | \$    |      |      |     |

◆不良品頁籤

> 輸入產品問題分類:可選取多項產品問題。

| 基本資料    | 不良事件                                                                               | 不良反應                                                       | 不良品                                                          | 相關附件                               |  |
|---------|------------------------------------------------------------------------------------|------------------------------------------------------------|--------------------------------------------------------------|------------------------------------|--|
| 產品問題分類  | (1)器材操作: ☑ 運作編<br>(2)環境設施: □ 維護作<br>(3)人因: ☑ 說明書內容<br>(4)物理特性: □ 洩漏<br>(5)其他(請敘述): | 結果與預期不同 □內部№<br>作業不當 □儲存不當 □<br>容不當 □操作方式不當<br>□包裝問題 □元件脫落 | 且塞 □ 感應異常<br> 環境調控異常(溫涇度,噪<br>□ 使用前之設定或準備7<br>\$ □ 生產或運送過程中遭 | 音等)<br><sup>5</sup> 易<br>受汙染(或含異物) |  |
| 不良品缺陷描述 | 不良品缺陷                                                                              |                                                            |                                                              | Ŷ                                  |  |
| 其他資料    | ł                                                                                  |                                                            |                                                              | Ŷ                                  |  |

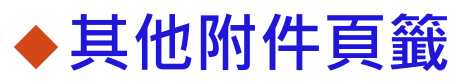

| > 上傳通報案件的權 | I關附件。 |
|------------|-------|
|------------|-------|

| 基本資料 | 不良事件 | 不良反應 | 不良品 | 相關附件 |    |
|------|------|------|-----|------|----|
| 附件上傳 |      |      |     |      |    |
| No.  | 檔案名稱 |      |     | 檔案說明 | 刪除 |

### ◆選取功能選單「待上傳案件」,使用者可將之前輸入 完成待上傳的通報案件批次上傳。

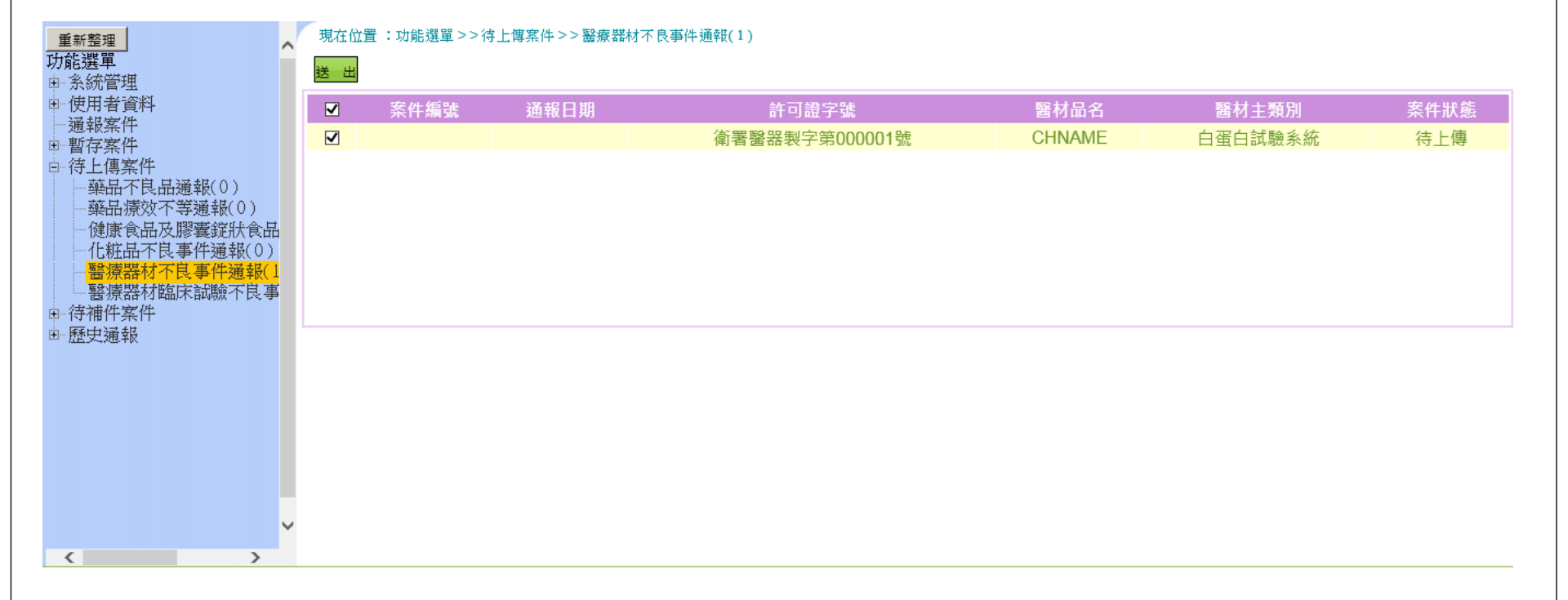

## 醫療器材不良事件通報 - 案件補件

### ◆選取功能選單「待補件案件」,使用者可查詢經通報 中心判定為需請通報者補充資料之通報案件。

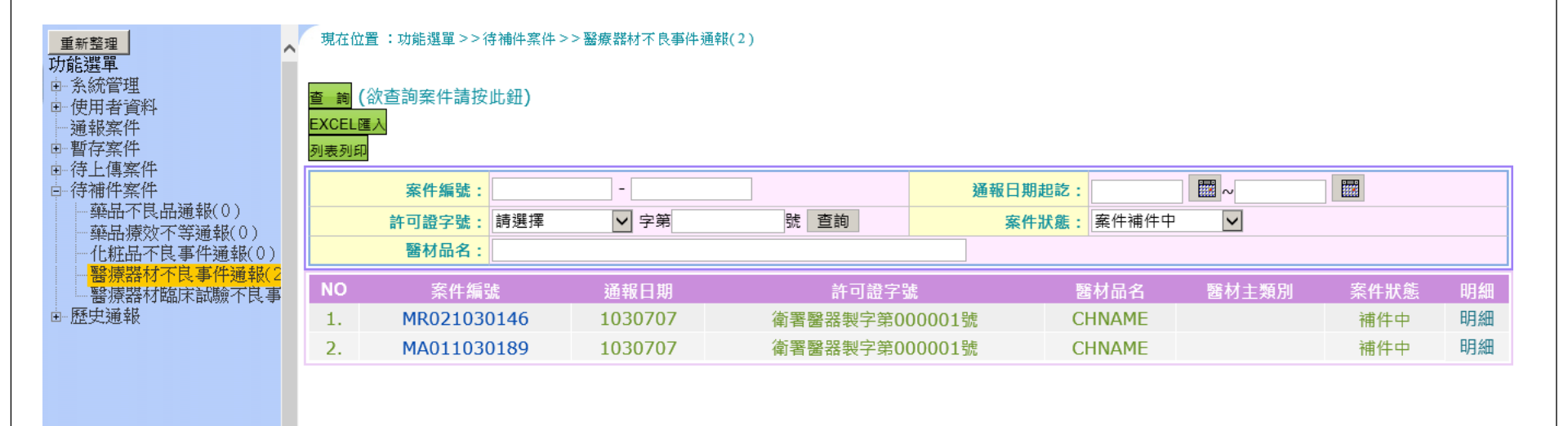

<

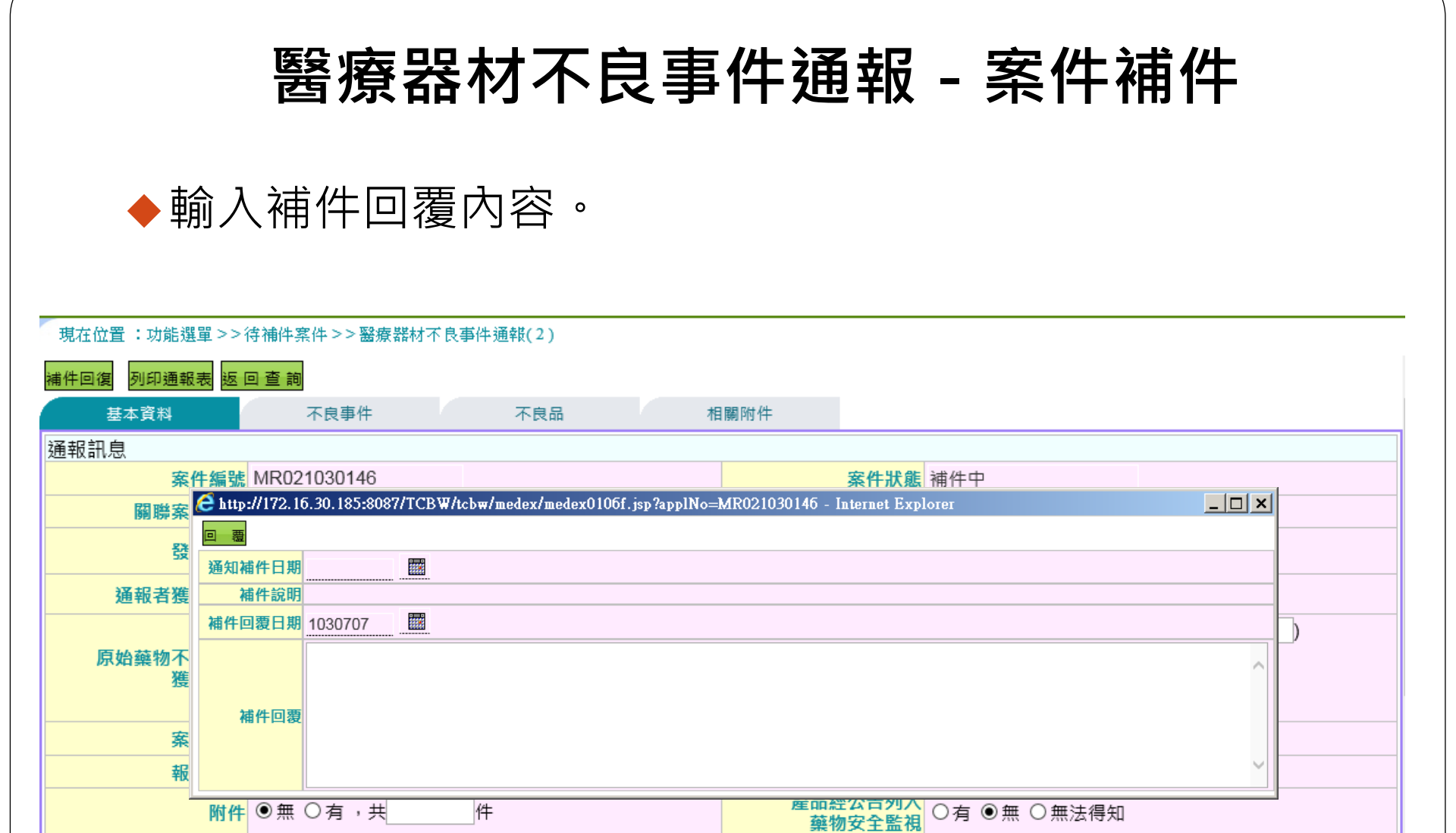

## 醫療器材臨床試驗不良事件通報

|                                                        | 醫療器材臨床試驗不良事件通報 - 案件登錄                                                                               |      |         |           |       |       |      |    |  |
|--------------------------------------------------------|----------------------------------------------------------------------------------------------------|------|---------|-----------|-------|-------|------|----|--|
| •                                                      | <ul> <li>◆選取功能選單「暫存案件」,使用者可查詢之前暫存<br/>尚未送出的通報案件。</li> <li>&gt;開始通報:可新增一筆醫療器材臨床試驗不良事件通報案件</li> </ul> |      |         |           |       |       |      |    |  |
| 現在位置 : 功能<br>開始通報 (欲通報<br>查 詢 (欲查詢)<br>EXCEL匯入<br>列表列印 | 現在位置:功能選單>>暫存案件>>醫療器材臨床試驗不良事件通報(1)<br><b>開始通報</b> (欲通報案件請按此鈕)<br>查 詢(欲查詢案件請按此鈕)<br>EXCEL匯入          |      |         |           |       |       |      |    |  |
| ¥                                                      | 案件编號:     -     通報日期起:     國                                                                        |      |         |           |       |       |      |    |  |
| 許可                                                     | 許可證字號:     字第     號     核准文號:       醫材品名:                                                           |      |         |           |       |       |      |    |  |
| NO 案件:                                                 | <b>扁號</b> 通報日期                                                                                      | 核准文號 |         | 2號        | 醫材品名  | 醫材主類別 | 案件狀態 | 明細 |  |
| 1.                                                     | 1040121                                                                                             | test | 衛署醫器製字第 | 000001號 C | HNAME |       | 暫存   | 明細 |  |

◆基本資料頁籤

> 通報者資訊:由使用者帳號資訊自動帶入。

| 通報者資訊                                                                        |                                                                                                    |                                                                                                    |
|------------------------------------------------------------------------------|----------------------------------------------------------------------------------------------------|----------------------------------------------------------------------------------------------------|
| 姓名                                                                           | 醫001S                                                                                                    | 電話 (02 )25100000 #200                                                                                                    |
| 服務機構                                                                         | 2 99 查詢                                                                                                    |                                                                                                    |
| 電子郵件                                                                         | TCBW.USER@gmail.com                                                                                                    |                                                                                                    |
| 地址                                                                           | 請選擇 ☑ 請選擇 ☑ 鄭州路145號                                                                                                    |                                                                                                    |
| 屬性                                                                           | ◉醫療人員 ◎廠商 ◎民眾 ◎衛生單位,職稱:                                                                                                    |                                                                                                    |
| 病人相關資料                                                                       |                                                                                                    |                                                                                                    |
| 病人識別代碼                                                                       | 1030701                                                                                                    | 性別                                                                                                    |
| 出生日期                                                                         | 0800701 國 (或約20 歲)                                                                                                    |                                                                                                    |
| 身高                                                                           | 180 公分                                                                                                    | 體重 100 公斤                                                                                                    |
|                                                                              |                                                                                                    |                                                                                                    |
| 通報訊息                                                                         |                                                                                                    |                                                                                                    |
| 通報訊息<br>發生日期                                                                 | 1030706                                                                                                    | 通報中心接獲通報日期                                                                                                    |
| 通報訊息<br>發生日期<br>通報者獲知日期                                                      | 1030706 IIII<br>1030706 IIII                                                                                                    | 通報中心接獲通報日期                                                                                                    |
| 通報訊息<br>發生日期<br>通報者獲知日期<br>案例來源                                              | 1030706     Image: Second state state | 通報中心接獲通報日期                                                                                                    |
| 通報訊息<br>發生日期<br>通報者獲知日期<br>案例來源<br>報告類別                                      | 1030706<br>1030706<br>□ 國外,請選擇 (國家)<br>● 國內,試驗醫院醫院X 試驗醫師醫師X<br>● 初始報告 ○追蹤報告,第 次                                                                                                    | <mark>通報中心接獲通報日期</mark> ()<br>()                                                                                                    |
| 通報訊息<br>發生日期<br>通報者獲知日期<br>案例來源<br>報告類別<br>試驗名稱                              | 1030706       Image: Second symplectic symplectic symplecti symplecti symplecti symplectic symplecti symplectic symplectic               | <mark>通報中心接獲通報日期</mark> Ⅲ<br>□                                                                                                    |
| 通報訊息<br>發生日期<br>通報者獲知日期<br>案例來源<br>報告類別<br>試驗名稱<br>衛生福利主管機關<br>核准函文號         | 1030706       Image: Constraint of the second state of the second state of the secon              | 通報中心接獲通報日期 团目 ● 學術研究用                                                                                                    |
| 通報訊息<br>發生日期<br>通報者獲知日期<br>案例來源<br>報告類別<br>試驗名稱<br>衛生福利主管機關<br>核准函文號<br>核准單位 | 1030706       Image: Second system         1030706       Image: Second system         ○國外,請選擇 ♥(國家)       Image: Second system         ●國內,試驗醫院醫院X       Image: Second system         ●初始報告 ○追蹤報告,第       次         Itali       Image: Second system         核准函文號001       ○查驗登記         ○醫事司 ● 食品藥物管理署 ○其他                                                                                                    | 通報中心接獲通報日期 □ □ < |

#### ♦不良事件頁籤

> 選取不良反應結果。

▶可輸入多筆不良事件描述資訊、相關檢查及檢驗數據資訊。

| 基本資料            | 不良事件                                                                      | 其他附件                                   |                  |             |      |
|-----------------|---------------------------------------------------------------------------|----------------------------------------|------------------|-------------|------|
| 不良反應結果          | <ul> <li>○ A.死亡 ,日期:</li> <li>○ D.造成永久性殘勞</li> <li>○ G.先天性畸形 ○</li> </ul> | ₩₩, 死亡原<br>● ○ E.延長病人住院時間<br>H.非嚴重不良事件 | 因:<br>〇F.需作處置以防永 | ────○B.危及生命 | 人住院  |
| 不良事件描述(請依事件     | +發生前後順序填寫。                                                                | 應包括發生不良反應之                             | 部位、症狀、嚴重程        | 度及處置)       |      |
| 發生日期            | 部位                                                                        |                                        | 症狀               | 嚴重程度        | 處置   |
|                 |                                                                           |                                        |                  |             |      |
| 是否為非預期<br>之不良事件 | ◎是 ○否                                                                     |                                        |                  |             |      |
| 相關檢查及檢驗數據資訊     | 1(例如:藥品血中濃                                                                | 體度、肝/腎功能指數                             | .等)              |             |      |
| 檢驗日期            |                                                                           | 檢驗項目                                   |                  |             | 檢驗數據 |
|                 |                                                                           |                                        |                  |             |      |
| 其他相關資料(例如:診     | 診斷、過敏、懷孕、吸                                                                | S菸、喝酒、習慣、其他                            | 疾病、肝/腎功能不全       | :等)         |      |
|                 |                                                                           |                                        | <b>\$</b>        |             |      |

#### ◆不良事件頁籤

> 輸入不良事件的醫療器材資訊。

▶ 可輸入多筆併用醫療器材資訊

▶ 系統內建醫療器材許可證資料,可直接選取醫療器材,系統自動帶入醫療器材相關資料。

|                                                                                  |      | 許可證               | <mark>字號</mark> 專案進 | 口 🗸 字第                   | 號查詢                          |                         | 試驗醫材名稱                         |                   |                  |           |
|----------------------------------------------------------------------------------|------|-------------------|---------------------|--------------------------|------------------------------|-------------------------|--------------------------------|-------------------|------------------|-----------|
| 醫材主類別         A         臨床化學及臨床毒理學用         醫材次類別         A0001         苯環利定試驗系統 |      |                   |                     |                          |                              |                         |                                |                   |                  |           |
| 許可證字號:  請選擇                                                                      |      |                   |                     |                          |                              |                         |                                |                   |                  |           |
|                                                                                  | 中之   | 次品名:              |                     |                          |                              |                         |                                |                   |                  |           |
|                                                                                  | 英文   | 文品名:              |                     |                          |                              |                         |                                |                   |                  |           |
| _                                                                                | 查詢   | 確定                |                     |                          |                              |                         |                                |                   |                  |           |
| _                                                                                | NO.  | 許可證字號             | 中文品名                | 英汉                       | 文品名                          | 有效日期                    | 申請商名稱                          | 製造廠               | 函名稱              | 製造廠國別     |
|                                                                                  | 1.   | LICEKC-<br>000001 | CHNAME              |                          |                              | 2020-01-0<br>00:00:00.0 | 1 APPNAME                      | FACT              | NAME             | factcidma |
| _                                                                                | 2.   | LICEKC-<br>000002 | TEST                | TERUMO                   | BCT, INC.                    | 2014-12-3<br>00:00:00.0 | 1 TEST                         | TERUMO E          | BCT, INC.        | test      |
| 用                                                                                | 3.   | LICEKC-<br>000003 | 輸血點滴<br>器           | DISPOSABLE BLOO<br>"GREA | D TRANSFUSION SET<br>T WORLD | 2014-12-3<br>00:00:00.0 | 1     臺灣石川醫療器材       0     限公司 | t股份有 臺灣石川醫療<br>限公 | と<br>器材股份有<br>と可 | 台灣        |
|                                                                                  | 하는 이 | 逗了                | 計凹起號                | 四白                       | 计リ谊中词佝                       | 尘弧                      | 歯材土類                           | 別 使用口             | 别                | 使用原因      |
| 清選                                                                               | 擇    | <b>v</b>          | 查詢                  |                          |                              |                         |                                |                   |                  |           |

#### ◆不良事件頁籤

▶可輸入多筆併用藥品資訊。

▶ 輸入因果關係資訊、相關通報資訊。

| 併用藥品資訊                 |                                      |                              |                                 |                      |                           |                                     |      |  |
|------------------------|--------------------------------------|------------------------------|---------------------------------|----------------------|---------------------------|-------------------------------------|------|--|
| 學名/商品名                 | 含量                                   | 劑型                           | 給藥途徑                            | 劑量                   | 頻率                        | 使用期間                                | 使用原因 |  |
|                        |                                      | 請選擇  ✔                       | 請選擇 🗸                           | 請選擇▼                 | 請選擇 🗸                     |                                     |      |  |
| 曾使用同類<br>醫材之經驗         | 曾使用同類<br>〇是,醫材名稱<br>醫材之經驗<br>〇否〇無法得知 |                              |                                 |                      |                           |                                     |      |  |
| 停用後不良反應症狀<br>是否減輕      | ○是○否○無                               | [法得知                         |                                 |                      | Ē                         | <mark>毎使用是否出現</mark><br>○是 ○否 ○無法得知 |      |  |
| 是否同時使用                 | ○中草藥* ○西                             | 藥* ◯健康食品                     | ○其他: 📃                          |                      |                           | *若有同時使用,請填入併用藥品內。                   |      |  |
| 因果關係資訊                 |                                      |                              |                                 |                      |                           |                                     |      |  |
| 試驗醫師評估醫材<br>與SAE之因果關係  | ○確定相關(cert<br>○不太可能相關                | ain) 〇很可能相<br>(unlikely) 〇不相 | 關(probable/lil<br>目開(unrelated) | kely) ○ 可能<br>○ 無法評估 | 相關(possible)<br>(unknown) |                                     |      |  |
| 驗醫師評估手續程序<br>與SAE之因果關係 | ○確定相關(cert<br>○不太可能相關                | ain) 〇很可能相<br>(unlikely) 〇不相 | 關(probable/lil<br>目關(unrelated) | kely) ○可能<br>○無法評估   | 相關(possible)<br>(unknown) |                                     |      |  |
| 相關通報資訊                 |                                      |                              |                                 |                      |                           |                                     |      |  |
| 本案是否立即通知<br>試驗委託者      | ○是○否 且                               | 提供詳細書面報                      | 告? 〇是(                          | )<br>否               |                           |                                     |      |  |
| 本案是否立即<br>通知人體試驗委員會    | ○是○否 且                               | 提供詳細書面報                      | 告? 〇是(                          | 〇否                   |                           |                                     |      |  |
| 本案是否立即通知<br>試驗核准單位     | ○是○否 且                               | 提供詳細書面報                      | 告? 〇是(                          | O否                   |                           |                                     |      |  |
| . –                    |                                      |                              |                                 |                      |                           |                                     |      |  |

### ◆其他附件頁籤

> 上傳通報案件的相關附件。

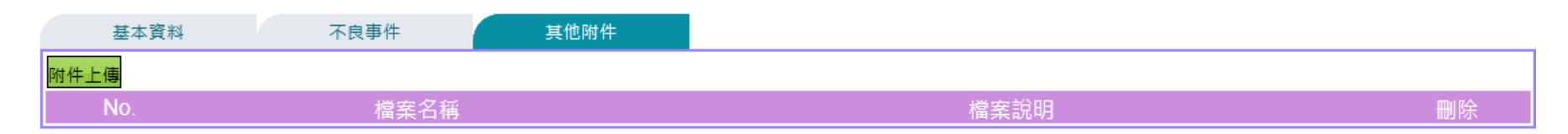

### ◆選取功能選單「待補件案件」,使用者可查詢經通報 中心判定為需請通報者補充資料之通報案件。

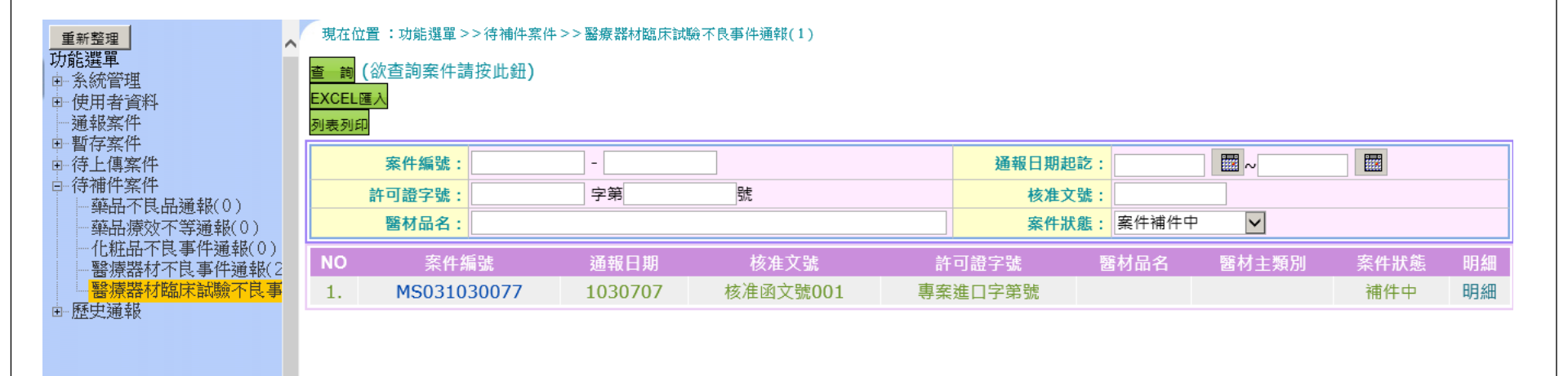

€

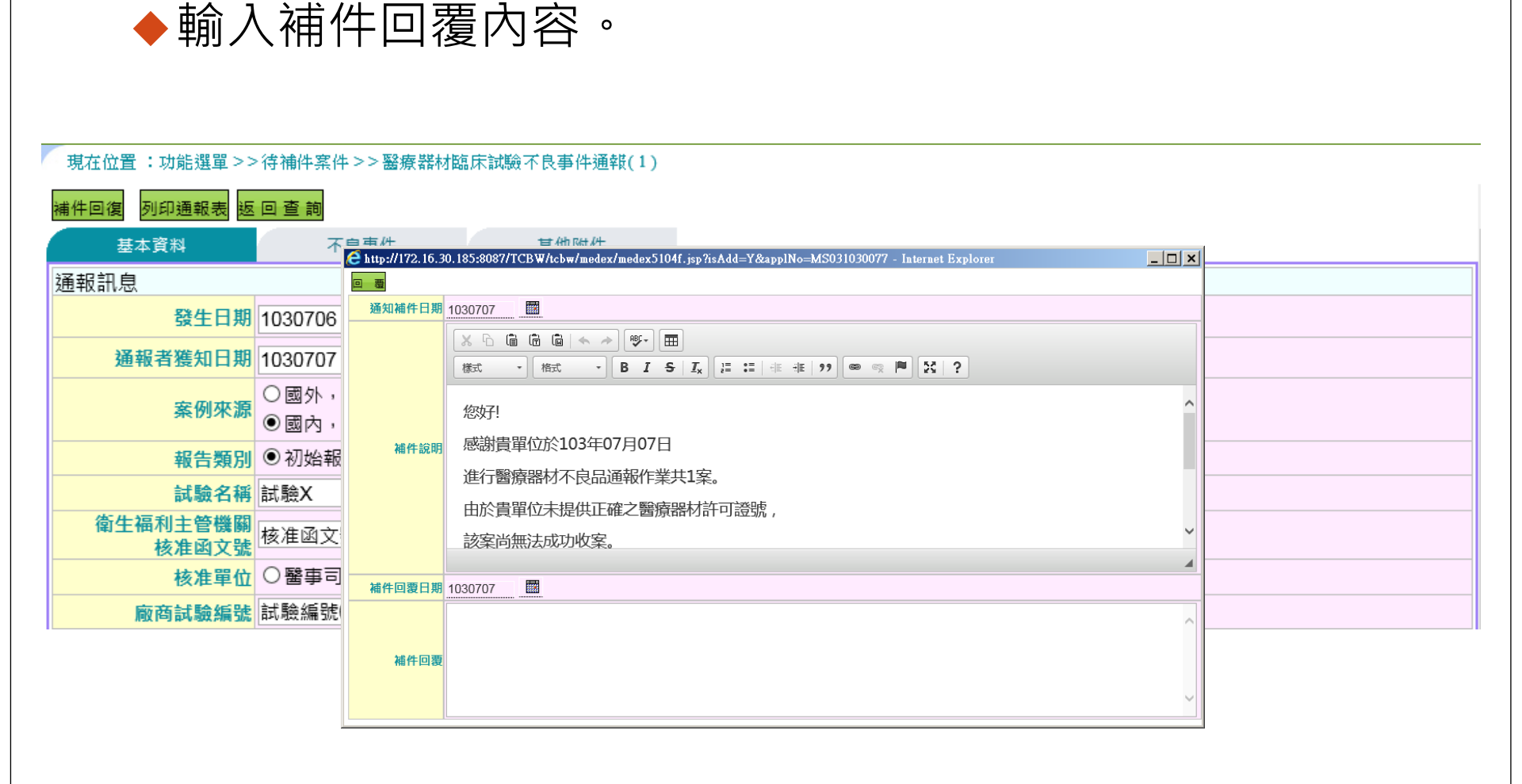

## 化粧品不良事件通報

### ◆選取功能選單「暫存案件」,使用者可查詢之前暫存 尚未送出的通報案件。

> 開始通報:可新增一筆化粧品不良事件通報案件。

> 選取不良事件類別「不良品、不良反應」。

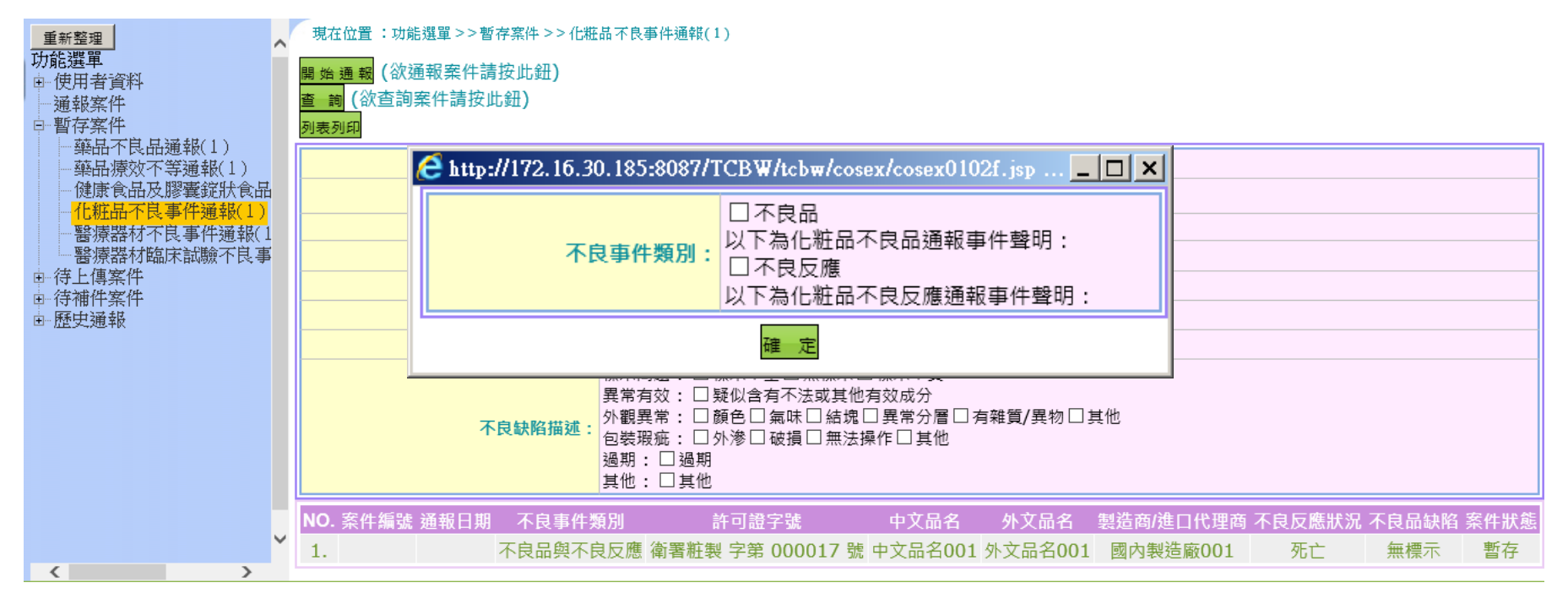

#### ◆基本資料頁籤

> 通報者資訊:由使用者帳號資訊自動帶入。

| 基本資料    | 產品基本資料         | 不良品                                           | 不良反                                      | 應    | 相關附件                    |        |              |       |  |
|---------|----------------|-----------------------------------------------|------------------------------------------|------|-------------------------|--------|--------------|-------|--|
|         | 案件編號           |                                               |                                          | 通報中心 | \ 按 <mark>獲通報</mark> 日期 |        |              |       |  |
|         | 1030707        |                                               |                                          | 通報日期 | 1030707                 |        |              |       |  |
|         | 通報來調           | <ul> <li>○藥局、化粧店</li> <li>○廠商 ●民眾(</li> </ul> | ○藥局、化粧店 ○醫療機構 ○衛生單位 ○教育機構<br>○廠商 ●民眾 ○其他 |      |                         |        |              |       |  |
|         | 通報者姓名          | 民001S                                         |                                          |      | 通報者電話                   | ( 02 ) | ) - 25100000 | # 100 |  |
|         | 電子郵件信稱         | TCBW.USER@g                                   | mail.com                                 |      |                         |        |              |       |  |
|         | 聯絡地址           | 臺北市 🗸 中山區                                     | 臺北市 ✓ 中山區 ✓ 中山北路一段100號                   |      |                         |        |              |       |  |
| 是否同意將您個 | 目人聯絡方式提供產品負責業者 | ( ○否 ●是                                       |                                          |      |                         |        |              |       |  |
|         |                |                                               | 下一員                                      |      |                         |        |              |       |  |

# ◆產品基本資料頁籤 ▶輸入不良事件的化粧品資訊。

|     | 基本資料 產     | 品基本資料                      | 不良品                         | 不良反應      | 相關附件             |                                 |             |                      |       |
|-----|------------|----------------------------|-----------------------------|-----------|------------------|---------------------------------|-------------|----------------------|-------|
|     | 4          | <b>て品名</b> 中文品:            | 名001                        |           | 外文品名             | ,<br>外文品名001                    |             |                      |       |
|     | 不良事件       | <mark>‡類別</mark> ☑ 不良      | 品 🗹 不良反應                    |           | 許可證字號            | 衛署粧製 🔽 字第 000017                |             | 號 <mark>許可證字號</mark> |       |
|     | 登録         | 象編號                        | 登錄編號                        |           | 化粧品項目            | ○ 化粧品項目 ○ 髪用產品 ○○ 面膜產品 ○ 其他身體用層 | ◯防曬產品<br>ध品 |                      |       |
|     | 販賣         | <mark>通路</mark> 〇専櫃<br>〇沙龍 | 、專賣店 〇開架賣場 〇日<br>〇夜市、地攤 〇其他 | 醫療院所 ◉藥粧ル | 占 ○ 直鎖/傳鎖 ○ 網路 ○ | 電視郵購                            |             |                      |       |
|     |            |                            | 19004                       | _         | 立会地上             | 臺北市 ✔ 松山區 ✔ 37號                 |             |                      |       |
|     | 間刻         | <b>【石碑</b> 】 冏永石           | 海001                        |           | 同家地址             | 「請填寫購頁產品之地址。                    |             |                      |       |
|     | ŧ          | 許可證字: 請                    | 選擇  ▼                       |           |                  |                                 |             |                      |       |
|     | ŧ          | 許可證號:                      |                             |           |                  |                                 |             |                      |       |
|     |            | 品名:                        |                             |           |                  |                                 |             |                      |       |
|     |            |                            |                             |           | 確定取消             |                                 |             |                      |       |
| NO. | 許可證字號      | 中文品名                       | 外文品名                        | 7         | 有效日期             | 申請商名稱                           | 製油          | 告廠名稱                 | 製造廠國別 |
| 1.  | 衛署粧製000017 | 漢胃健錠                       | HAMGEL TABLETS              | 1992-03-  | -11 00:00:00.0   | 漢堡製藥廠股份有限公司                     | 漢堡製藥廳       | 蔽股份有限公司              | 台灣    |
| 4   |            |                            |                             |           |                  |                                 |             |                      | •     |
|     |            |                            |                             |           | 頁一不              |                                 |             |                      |       |

### ◆不良品頁籤

▶ 輸入不良品缺陷描述:可選取多項不良品缺陷。

#### 現在位置:功能選單 >>暫存案件 >> 化粧品不良事件通報(1)

| 暫存 待上傳 送 出 放棄離開 列印通 | 服表 返回 查 詢                                                                                                    |                                              |          |      |
|---------------------|----------------------------------------------------------------------------------------------------|----------------------------------------------|----------|------|
| 基本資料 產品基本資料         | 不良品 ス                                                                                                    | 、良反應 ;                                       | 相關附件     |      |
| 不良缺陷描述:             | 標示問題:□標示不全 ☑ 無標示 □ 橋<br>異常有效:□疑似含有不法或其他有<br>外觀異常:□顏色 □ 氣味 □ 結塊 □<br>包裝瑕疵:□外滲 □ 破損 □ 無法操作<br>過期:□過期<br>其他:□其他,請描述: | 聽示不實<br>效成分<br>異常分層 □ 有雜質/異物<br>E □ 其他,請描述 : | □ 其他,請描述 |      |
| 不良品是否有損害使用者身體或健康之事實 | ● 是, 請描述 損害使用者身體或健居                                                                                               | 康之事實001                                      | ○否 ○其他,  | 請描述: |
| 說明                  | 說明001                                                                                                    |                                              | ¢        |      |
|                     |                                                                                                    | 下一頁                                          |          |      |

### ◆不良反應頁籤

> 輸入不良反應的症狀、描述、結果。

▶ 輸入化粧品使用資訊。

| 基本資料 產品基    | 基本資料 不良品                                                                                     | 不良反應                       | 相關附件                       |
|-------------|----------------------------------------------------------------------------------------------|----------------------------|----------------------------|
| 不良反應症狀      | 不良反應症狀001<br>請盡可能使用精確的「標準醫學字彙」或調                                                             | 診斷,英文或中文皆可接受               | •                          |
| 不良反應描述      | 不良反應描述001<br>請依事件發生前後時序填寫,應包括使用<br>使用化粧品及發生不良反應之時間;不良)                                       | 化粧品前的相關病史;<br>反應症狀、部位及嚴重程度 | ↓ 定置方式與處置後反應。              |
| 不良反應結果      | <ul> <li>死亡</li> <li>危及生命</li> <li>暫時或永久性失離</li> <li>              ・             ・</li></ul> | E 〇身心障礙 〇胎嬰兒先ま<br>事件)      | 天性畸形                       |
| 可疑化粧品使用起迄時間 | 1030707                                                                                      |                            |                            |
| 使用方法        | 使用方法001                                                                                      |                            | <b>`</b>                   |
| 使用頻率        | 使用頻率001                                                                                      |                            |                            |
| 停用後不良反應是否減輕 | ●是 ○否 ○無法得知                                                                                  | 再使用是                       | ●否出現同様反應 		 ● 是 ○ 否 ○ 無法得知 |

### ◆不良反應頁籤

▶ 輸入醫師診斷證明、就醫記錄資訊。

▶ 可輸入多筆相關檢查及檢驗數據資訊、併用化粧品資訊。

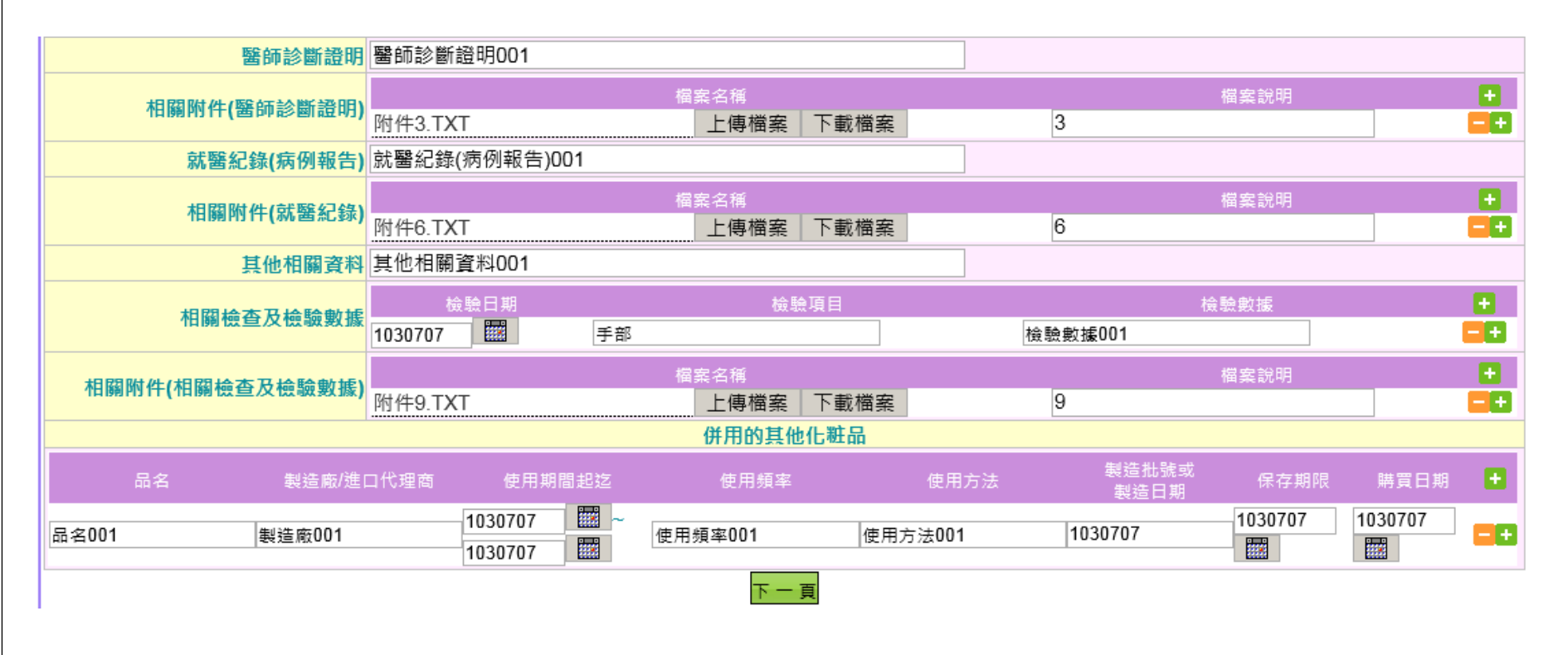

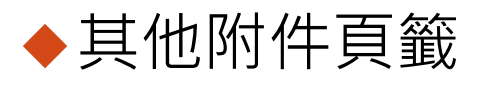

> 上傳通報案件的相關附件。

| 基本資料     | 產品基本資料 不良品 |      | 不良反應 | 相關附件 |  |  |
|----------|------------|------|------|------|--|--|
|          |            |      | 相關附件 |      |  |  |
|          |            | 檔案說明 | +    |      |  |  |
| 附件10.TXT | 上傳檔案       | 下載檔案 |      | 10   |  |  |
|          |            |      | 回第一頁 |      |  |  |

## 化粧品不良事件通報 - 案件補件

#### ◆選取功能選單「待補件案件」,使用者可查詢經通報 中心判定為需請通報者補充資料之通報案件。

| 重新整理                    | 現在位置:功能選單>>存補件案件>>化粧品不良事件通報(2)                                                                                                    |
|-------------------------|----------------------------------------------------------------------------------------------------|
| 功能選單                    | <mark>查 詢</mark> (欲查詢案件請按此鈕)                                                                                                    |
| 通報案件                    | 列表列印                                                                                                    |
| ■ 暫存案件<br>■ 法上便案件       | 案件编號:                                                                                                    |
| 回 待補件案件                 | 通報日期:                                                                                                    |
| - 藥品不良品通報(0)<br>        |                                                                                                    |
| 一北东北京风中寺通報(2)           | 許可證字號: 詩選擇                                                                                                    |
| 醫療器材不良事件通報(C            |                                                                                                    |
| ● 番炊辞初端不畝闕个良争<br>■ 歴史通報 | <mark>製造廠/進口代理商:</mark>                                                                                                    |
|                         | 標示問題: □ 標示不全 □ 無標示 □ 標示不實<br>異常有效: □ 疑似含有不法或其他有效成分<br>外觀異常: □ 顏色 □ 氣味 □ 結塊 □ 異常分層 □ 有雜質/異物 □ 其他<br>包裝瑕疵: □ 外滲 □ 破損 □ 無法操作 □ 其他<br>過期: □ 過期<br>其他: □ 其他 |
|                         | NO. 案件編號 通報日期 不良事件類別 許可證字號 中文品名 外文品名 製造商/進口代理商 不良反應狀況 不良品缺陷 案件                                                                                         |
|                         | 1. CA011030043 1030707 不良品 衛署粧製 字第 000017 號 中文品名001 外文品名001 國內製造廠001 無標示 案件                                                                            |
|                         | 2. CB011030036 1030707 不良反應 衛署粧製 字第 000017 號 中文品名001 外文品名001 國內製造廠001 死亡 案件                                                                            |
| × -                     |                                                                                                    |
|                         | (                                                                                                    |

## 化粧品不良事件通報 - 案件補件

#### ◆輸入補件回覆內容。

| 基本資料                         | 產品基本資料                       | 不良品                                                                                           | 不良反應                  | 相關附件             |                |       |  |  |  |  |  |
|------------------------------|------------------------------|-----------------------------------------------------------------------------------------------|-----------------------|------------------|----------------|-------|--|--|--|--|--|
|                              | 案件編號                         | CA011030043                                                                                   | 通報中心                  | 接獲通報日期 1030      | )707           |       |  |  |  |  |  |
|                              | 發生日期                         | 1030707                                                                                       |                       | 通報日期 1030        | )707           |       |  |  |  |  |  |
|                              | 通報來瀇                         | <ul> <li>○藥局、化粧店 ○醫病</li> <li>○廠商 ●民眾 ○其他</li> </ul>                                          | 寮機構 ○ 衛生單位(<br>」      | ○教育機構            |                |       |  |  |  |  |  |
|                              | 通報者姓名                        | 民001S                                                                                         |                       | 通報者電話(02         | ) - 25100000   | # 100 |  |  |  |  |  |
|                              | 電子郵件信箱                       | TCBW.USER@gmail.c                                                                             | om                    |                  |                |       |  |  |  |  |  |
|                              | 聯絡地址                         | 臺北市 🗸 中山區 🗸 여                                                                                 | 中山北路一段100號            |                  |                |       |  |  |  |  |  |
| 是否同意將您個人聯絡方式提供產品負責業者 ◎ 否 ⑧ 是 |                              |                                                                                               |                       |                  |                |       |  |  |  |  |  |
|                              | 🙋 http://172.16.30.          | 185:8087/TCBW/tcbw/cos                                                                        | sex/cosex0108f.jsp?aj | oplNo=CA01103004 | 3 <b>_ 🗆 ×</b> |       |  |  |  |  |  |
|                              | 通知補件日期 103                   | 0707                                                                                          |                       |                  |                |       |  |  |  |  |  |
|                              | 民<br><b>補件說明</b><br>化制<br>然而 | 式001s您好,<br>化粧品不良事件通報系統已於103年07月07日接收您的通報資料,感謝您的通報!<br>然而您所填報的資料因有部分缺失,發使我們無法藉以評判通報案件性質,以及後:❤ |                       |                  |                |       |  |  |  |  |  |
|                              | 補件回覆日期 103                   | 0707                                                                                          |                       |                  |                |       |  |  |  |  |  |
|                              | 補件回覆                         |                                                                                               |                       |                  | < >            |       |  |  |  |  |  |
|                              | 相關附件                         | 檔                                                                                             | 案名稱                   |                  | <b>.</b>       |       |  |  |  |  |  |
|                              |                              |                                                                                               | 確認回覆                  |                  |                |       |  |  |  |  |  |
| 50                           | 1                            |                                                                                               |                       |                  |                |       |  |  |  |  |  |

## 健康食品及膠囊錠狀食品 非預期反應通報

◆選取功能選單「暫存案件」,使用者可查詢之前暫存 尚未送出的通報案件。

> 開始通報: 可新增一筆通報案件。

▶ 民眾、衛生單位人員:使用簡表格式。

> 醫事機構人員、廠商:使用一般表格式。

| 重新整理                                  | ,現在               | :位置 :功能選單 >>暫存緊                         | ミチン 健原  | 表食品及膠囊錠狀食品非預期反應通報(1) | )          |        |      |
|---------------------------------------|-------------------|-----------------------------------------|---------|----------------------|------------|--------|------|
| 功能選單<br>中 条統管理<br>中 使用者資料<br>一 通報案件   | 開始通<br>查 詢<br>列表列 | <mark>載</mark> (欲通報案件請按此<br>●<br>●<br>● | 鈕)<br>) |                      |            |        |      |
| □ 暫存案件 ▲ 藥品不良品通報(1)                   |                   | <b>案件</b> 編號:                           |         |                      |            |        |      |
| ··藥品療效不等通報(0)                         |                   | 通報日期:                                   |         |                      |            |        |      |
| 化粧品不良事件通報(0)                          |                   | 許可證字號:                                  | 請選擇     | $\checkmark$         |            |        |      |
| ● 醫療器材不良事件通報(C                        |                   | 商品名:                                    |         |                      |            |        |      |
| ● ● ● ● ● ● ● ● ● ● ● ● ● ● ● ● ● ● ● |                   | 案件狀態:                                   | 請選擇     | $\checkmark$         |            |        |      |
| □ 待補件案件<br>□ 藤中通報                     | N                 | O. 案件編號                                 |         | 發生非預期反應日期            | 食品字號       | 中文品名   | 案件狀態 |
| 四"五百文章》 电中区                           | 1                 |                                         |         | 1030707              | 1005056407 | 天然靈芝膠囊 | 暫存   |
|                                       |                   |                                         |         |                      |            |        |      |

#### ◆簡表 - 基本資料頁籤

> 通報者資訊:由使用者帳號資訊自動帶入。

> 食用者資訊:可選擇是否與通報者為同一人。

| 基本資料       | 通報內容               | 可疑食品列表      | 其它相關附件                                                                                                    |        |                 |
|------------|--------------------|-------------|----------------------------------------------------------------------------------------------------|--------|-----------------|
| 案件資訊       |                    |             |                                                                                                    |        |                 |
| 案件編號       |                    |             | 通報中心                                                                                                    | 接獲通報日期 |                 |
| 通報者資訊      |                    |             |                                                                                                    |        |                 |
| 通報者姓名      | 民001S              |             | 通報者                                                                                                    | 接獲通知日期 | 1030707         |
| 通報者電話      | ( 02 ) - 25100000  | # 100       |                                                                                                    | 通報來源   | 販賣通路 🖌          |
| 電子郵件信箱     | TCBW.USER@gmail.co | om          |                                                                                                    |        |                 |
| 食用者資訊      |                    |             |                                                                                                    |        |                 |
| 食用者姓名      | 民001S              | , 同通報者 是    | Image: A state of the state of the state | 身分證字號  | •••••           |
| 身高         | 186 公分             |             |                                                                                                    | 體重     | 74 公斤           |
| 性別         | ◉男 ○女              |             |                                                                                                    | 年齡     | 21              |
| 連絡電話       | ( 02 ) - 25100000  | # 100       |                                                                                                    | 食用者住址  | 臺北市 ✔ 大同區 ✔ 98號 |
| 藥物過敏史      | ◉ 是, 說明 藥物過敏史      | 2004        | 0否                                                                                                    | ○無法得知  |                 |
| 食物過敏史      | ◉ 是, 說明 食物過敏史      | 2004        | O否                                                                                                    | ○無法得知  |                 |
| 疾病史        | □高血壓 □高血糖 □;       | 高血脂 ☑其他 ,說明 | 疾病史004                                                                                                    |        |                 |
| 生活史        | □吸菸 □喝酒 □檳榔        | ☑其他 ,說明 生活史 | 004                                                                                                    |        |                 |
| 是否告知案件評估結果 | ◉是 ○否              |             |                                                                                                    |        |                 |

#### ◆簡表 - 通報內容頁籤

> 輸入非預期反應資訊。

| 基本資料                                                      | 通報內容 可疑食品列表 其它相關附件                                                |  |  |  |  |  |  |  |  |
|-----------------------------------------------------------|-------------------------------------------------------------------|--|--|--|--|--|--|--|--|
| 健康食品未達宣稱保健功效                                              | ●是 · 簡述 健康食品未達宣稱保健功效004<br>〇 否                                    |  |  |  |  |  |  |  |  |
| 發生未預期反應日期                                                 | 1030707                                                           |  |  |  |  |  |  |  |  |
|                                                           | 發生經過 發生經過004                                                      |  |  |  |  |  |  |  |  |
| 簡述非預期反應                                                   | 嚴重度 嚴重度004                                                        |  |  |  |  |  |  |  |  |
|                                                           | 症狀維持時間 症狀維持時間004                                                  |  |  |  |  |  |  |  |  |
|                                                           | 亭止食用後反應 停止食用後反應004                                                |  |  |  |  |  |  |  |  |
|                                                           | 再次食用是否有相同反應 ◎是 ○否                                                 |  |  |  |  |  |  |  |  |
| 備註:簡述非預期反應(範例)<br>1.症狀:皮膚癢疹。2.嚴重度:全<br>4.症狀維持時間 5.停止食用後反照 | ≿身或局部。3.發生經過:3/20開始食用,3/21臉部開始有癪疹,3/21手跟胸口一直到4/1疹子才消失<br>態        |  |  |  |  |  |  |  |  |
|                                                           |                                                                   |  |  |  |  |  |  |  |  |
| 是否有就醫                                                     | <ul> <li>● 是, 就醫日期 1030707 國 醫療院所 醫療院所004</li> <li>○ 否</li> </ul> |  |  |  |  |  |  |  |  |
| 同時服用西醫                                                    | <ul> <li>● 是, 西葉藥品名 西葉藥品名004</li> <li>○ 否</li> </ul>              |  |  |  |  |  |  |  |  |
| 同時服用中醫                                                    | <ul> <li>● 是, 中草藥品名 中草藥品名004</li> <li>○ 否</li> </ul>              |  |  |  |  |  |  |  |  |
| 同時食用其他錠、塑膠型食品                                             | <ul> <li>● 是,產品名稱 產品名稱004</li> <li>○ 否</li> </ul>                 |  |  |  |  |  |  |  |  |
| 其他需說明之事項                                                  | 其他需說明之事項004                                                       |  |  |  |  |  |  |  |  |
| 60                                                        | 頁一不                                                               |  |  |  |  |  |  |  |  |
| 02                                                        |                                                                   |  |  |  |  |  |  |  |  |

### ◆簡表 - 可疑食品列表頁籤

▶可輸入多筆健康食品資訊、一般食品資訊。

#### ▶ 系統內建食品查驗登記證資料,可直接選取健康食品/核備食品, 系統自動帶入食品相關資料。

|     | 基本資料            | 通報內容          | 可疑食品列表             | 其它相關附件             |                    |                |                   |                                    |    |  |  |  |  |  |
|-----|-----------------|---------------|--------------------|--------------------|--------------------|----------------|-------------------|------------------------------------|----|--|--|--|--|--|
| 健康食 | 建康食品資料          |               |                    |                    |                    |                |                   |                                    |    |  |  |  |  |  |
|     | ŧ               | 戶可證號          | 產品中文名稱             | 產品英文名稱             | 購買來源               | 成份             | 食用方式              | 食用日期                               | +  |  |  |  |  |  |
| 衛署健 | 食 🔽 A00172      | 許可證字號         | 台糖寡醣乳酸菌            | TAISUGAR-FRUCTO-OL | 直銷 🔽 成份004         | 1              | /1 (次數/日)<br>毫升 ✔ | 起1030707 - 2010<br>这1030707 - 2010 | 88 |  |  |  |  |  |
|     |                 | 許可證字: 讀       | ]選擇 ▼              |                    |                    |                |                   |                                    | _  |  |  |  |  |  |
|     |                 | 許可證號:         |                    |                    |                    |                |                   |                                    |    |  |  |  |  |  |
|     |                 | 品名:           |                    |                    |                    |                |                   |                                    |    |  |  |  |  |  |
|     |                 |               |                    | 確定                 | 权 消                |                |                   |                                    |    |  |  |  |  |  |
| NO. | 許可證字號           | 中文品名          |                    | 外文品名               | 申請商名稱              |                | 製造商名稱             |                                    |    |  |  |  |  |  |
| 1.  | 衛署健食字<br>A00172 | 2 台糖寡醣乳酸<br>菌 | TAISUGAR-FR<br>LAC | UCTO-OLIGOSAC      | CHARIDE AND<br>RIA | 台灣糖業股份有<br>限公司 | 台灣糖業股份<br>事業部     | }有限公司生物;<br>3大林生技廠                 | 科技 |  |  |  |  |  |

### ◆簡表 - 其他附件頁籤

▶上傳通報案件的相關附件。

| 基本資料    | 通報內容 | 可疑食品列表 | 1 | 其它相關附件 |   |  |
|---------|------|--------|---|--------|---|--|
|         |      |        | ; | 相關附件   |   |  |
|         | 檔    | 案名稱    |   | 檔案說明   | • |  |
| 附件6.TXT | 上傳檔案 | 下載檔案   |   |        | 6 |  |

#### ◆一般表 - 基本資料頁籤

> 通報者資訊:由使用者帳號資訊自動帶入。

▶ 食用者資訊:可選擇是否與通報者為同一人。

| 基本資料       | 調查紀錄          | 可疑食品列表           | 其它                 | 相關附件     |                       |              |       |  |  |
|------------|---------------|------------------|--------------------|----------|-----------------------|--------------|-------|--|--|
| 案件資訊       | -             |                  |                    |          |                       |              |       |  |  |
| 案件編號       |               |                  |                    | 通報中心接獲通報 | 日期                    |              |       |  |  |
| 發生日期       | 1030707       |                  |                    | 通報者獲知    | I <mark>日期</mark> 103 | 1030707      |       |  |  |
| 食用者資訊      |               |                  |                    |          |                       |              |       |  |  |
| 姓名         | 醫001S         | ,與通報者為同一人 是      | $\checkmark$       | 識別       | 代號 002                |              | ]     |  |  |
| 身分證字號      |               |                  |                    | 連絡       | <mark>電話(02</mark>    | ) - 25100000 | # 200 |  |  |
| 性別         | ◉男 ○女         | 出生               | <mark>年份</mark> 民國 | 98 年     |                       |              |       |  |  |
| 身高         | 178 公分        |                  |                    |          | <u>體重</u> 47          | 公斤           |       |  |  |
| 藥物過敏史      | ●是, 說明 藥物過敏史  | 002              |                    | ○否 ○無法律  | 导知                    |              |       |  |  |
| 食物過敏史      | ●是, 說明 食物過敏史  | 002              |                    | ○否 ○無法征  | 导知                    |              |       |  |  |
| 疾病史        | □高血壓 ☑高血糖 □ 副 | 高血脂 ☑其他 ,說明 疾病   | 史002               |          |                       |              |       |  |  |
| 生活史        | □吸菸 ☑喝酒 □檳榔   | ☑ 其他 , 說明 生活史002 |                    |          |                       |              |       |  |  |
| 是否告知案件評估結果 | ◉是 ○否         |                  |                    |          |                       |              |       |  |  |
|            |               |                  |                    | 下一頁      |                       |              |       |  |  |
| 65         |               |                  |                    |          |                       |              |       |  |  |

#### ◆一般表 - 調查紀錄頁籤

> 選取非預期反應結果。

#### ▶可輸入多筆通報事件描述資訊、醫師診斷&相關檢查及檢驗數 據資訊。

| 「現在位置:功能選單>>歷史  | 通報 > > 健康食品及膝                                                                                                    | <b>、囊錠狀食品非預期反應</b> 通 | <u>1</u> 幸伎    |        |         |       |    |   |
|-----------------|----------------------------------------------------------------------------------------------------|----------------------|----------------|--------|---------|-------|----|---|
| 基本資料            | 調查紀錄                                                                                                    | 可疑食品列表               | 其它相            | I關附件   |         |       |    |   |
| 健康食品未達宣稱保健功效    | <ul> <li>●是, 簡述 健康</li> <li>○否</li> </ul>                                                                                                    | <b></b> 貪品未達宣稱保健功效   | 002            |        |         |       |    |   |
| 非預期反應結果         | ● A.死亡或危及生命,       國,死亡原因:       ,或危急生命:         ● B.導致民眾住院或延長病人住院時間       ○ C.造成永久性殘疾或畸型         ○ D.證據顯示,影響生理機能或結構       ○ E.間接或直接造成營養素之相關疾病         ● F.與其他藥物併用產生交互作用       ○ G.其他 |                      |                |        |         |       |    |   |
| 發生日期            | 部位                                                                                                    |                      | 症狀             |        | 嚴重程度    |       | 處置 | + |
| 1030707 🗰 頭部    | 5                                                                                                    | 疼痛                   |                | 中等     |         | 處置002 |    |   |
|                 |                                                                                                    | 醫師                   | <b>下診斷及相關檢</b> | 查及檢驗數據 |         |       |    |   |
| 檢驗日期<br>1030707 | 頭                                                                                                    | 檢                    | 驗項目            |        | 檢驗數據002 | 檢驗數據  |    | • |
| 其它相關資料          | □過敏,<br>□懷孕<br>□吸菸、喝酒、檳<br>☑慢性病史(高血曆<br>☑肝、翳病史                                                                                                    | 榔<br>5、高血糖、高血指)      |                | ]      |         |       |    |   |

#### ◆一般表 - 可疑食品列表頁籤

### ▶可輸入多筆健康食品資訊、一般食品資訊。

▶ 可輸入多筆併用藥品資訊、併用食品資訊。

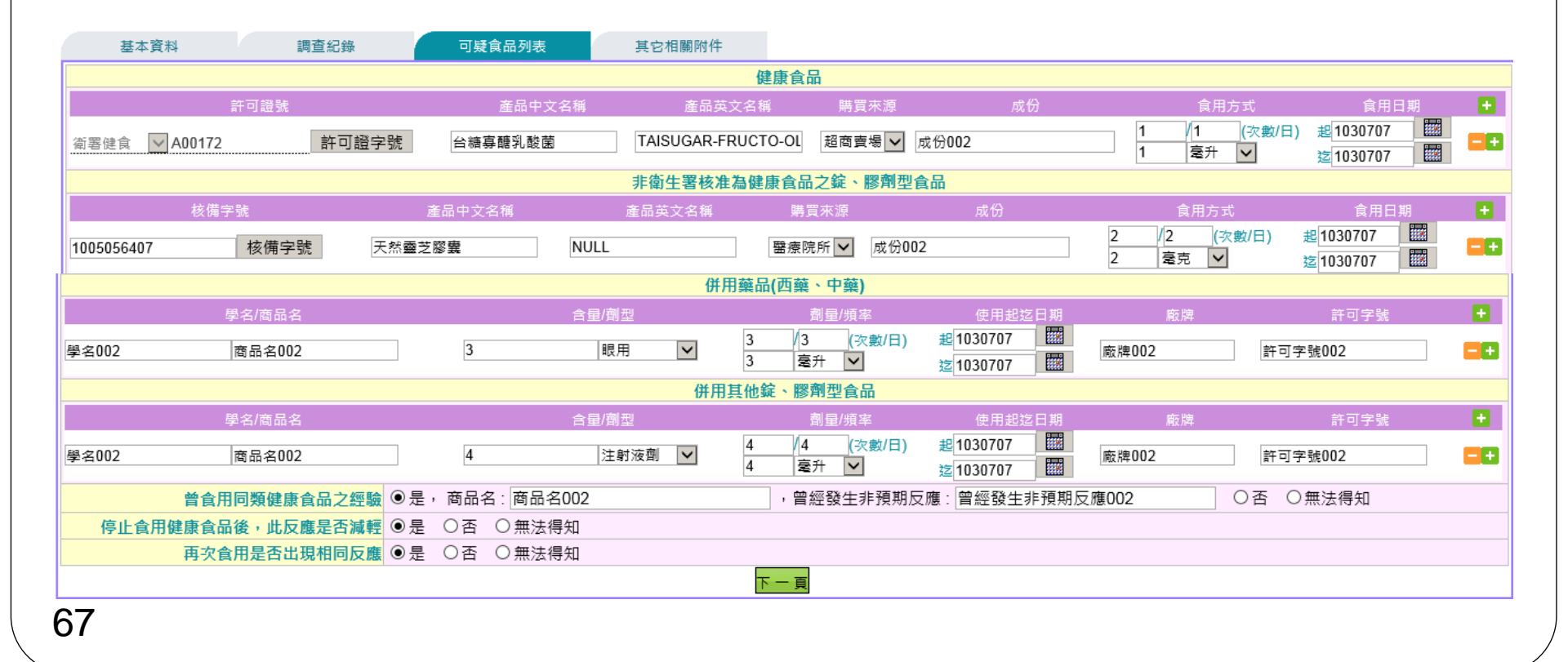

#### ◆一般表 - 可疑食品列表頁籤

#### ▶ 系統內建食品查驗登記證資料,可直接選取健康食品/核備食品, 系統自動帶入食品相關資料。

| 6 | 🗿 http: | ://172.16.30.18 | 5:8087/TCB  | W/tcbw/hfrex/     | hfrex0112f. | jsp?field1=gPermitKey46           | 4&field2=gPermit1 | No4 - Internet Exp 💶 💌     |
|---|---------|-----------------|-------------|-------------------|-------------|-----------------------------------|-------------------|----------------------------|
|   |         | į               | 許可證字:       | 清選擇 🗸             |             |                                   |                   |                            |
|   |         | į               | 許可證號:       |                   |             |                                   |                   |                            |
|   |         |                 | 品名:         |                   |             |                                   |                   |                            |
|   |         |                 |             |                   | 研           | 建定 取 消                            |                   |                            |
|   | NO.     | 許可證字號           | 中文品名        |                   | 外爻          | 【品名                               | 申請商名稱             | 製造商名稱                      |
|   | 1.      | 衛署健食字<br>A00172 | 台糖寡醣乳<br>酸菌 | , TAISUGAF<br>AND | R-FRUCTO    | -OLIGOSACCHARIDE<br>ACID BACTERIA | 台灣糖業股份有<br>限公司    | 台灣糖業股份有限公司生物<br>科技事業部大林生技廠 |
| 6 | 🗿 http: | ://172.16.30.18 | 5:8087/TCB  | W/tcbw/hfrex/     | hfrex0113f. | jsp?field1=nPermitNo465           | &field2=nChProdu  | ct4 - Internet Exp 💶 💌     |
|   |         | 品名:             |             |                   |             |                                   |                   |                            |
|   |         |                 |             |                   | 硝           | 重 定 取 消                           |                   |                            |
|   | NO.     | 核備字號            | 中プ          | 文品名 タ             | <b>卜文品名</b> | 申請商名稱                             |                   | 製造商名稱                      |
|   | 1.      | 100505640       | )7 天然靈      | 靈芝膠囊              | NULL        | 統健實業股份有限公司                        | 景岳生物和             | 科技股份有限公司南科廠                |

#### ◆一般表 - 其他附件頁籤

> 上傳通報案件的相關附件。

| 基本資料    | 調查紀錄 | 可疑食品列表 |  | 其它相關附件 |   |      |   |
|---------|------|--------|--|--------|---|------|---|
|         |      |        |  | 相關附件   |   |      |   |
| 檔案名稱    |      |        |  |        |   | 檔案說明 | + |
| 附件5.TXT | 上傳檔案 | 下載檔案   |  |        | 5 |      |   |